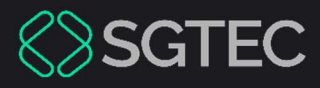

#### Manual do Usuário

# ORIENTAÇÕES GERAIS PARA USO DO EPROC -NATJUS

eproc

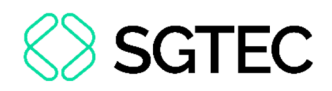

# **SUMÁRIO**

| 1.  | Perfis e Acesso                                     |
|-----|-----------------------------------------------------|
| 1.1 | Acesso ao sistema eproc4                            |
| 1.2 | Primeiro Acesso6                                    |
| 1.3 | Cadastro de Auxiliares7                             |
| 1.4 | Gerenciamento de usuários da Unidade Externa        |
| 1.5 | Gerenciamento de processo14                         |
| 1.6 | Alteração de Titularidade, Cadastro e Exclusão      |
| 2.  | Visão Geral19                                       |
| 2.1 | Processos pendentes de citação/intimação - Urgentes |
| 2.2 | Processos pendentes de citação/intimação22          |
| 2.3 | Processos com prazo em aberto24                     |
| 2.4 | Decurso de prazo nos últimos 30 dias                |
| 3.  | Visão Geral do Processo28                           |
| 3.1 | Visualizar o processo29                             |
| 3.2 | Lembretes                                           |
| 3.3 | Assuntos                                            |
| 3.4 | Informações Adicionais                              |

# **SGTEC**

| 3.5 Ações                              |         |
|----------------------------------------|---------|
| 3.6 Filtrar Eventos                    |         |
| 4. Peticionamento e Movimentação de Pr | ocessos |

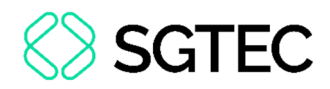

## ORIENTAÇÕES GERAIS PARA USO DO EPROC – NATJUS

#### 1. Perfis e Acesso

O Núcleo de Apoio Técnico do Poder Judiciário (NATJUS/RJ) está cadastrado no eproc como Unidade Externa. Os perfis disponíveis aos usuários são: gestor e auxiliar.

O perfil de Gestor da Unidade Externa faz o gerenciamento e cumprimento dos processos e a administração dos demais usuários da unidade. O perfil de Auxiliar realiza apenas o cumprimento.

#### **1.1** Acesso ao sistema eproc

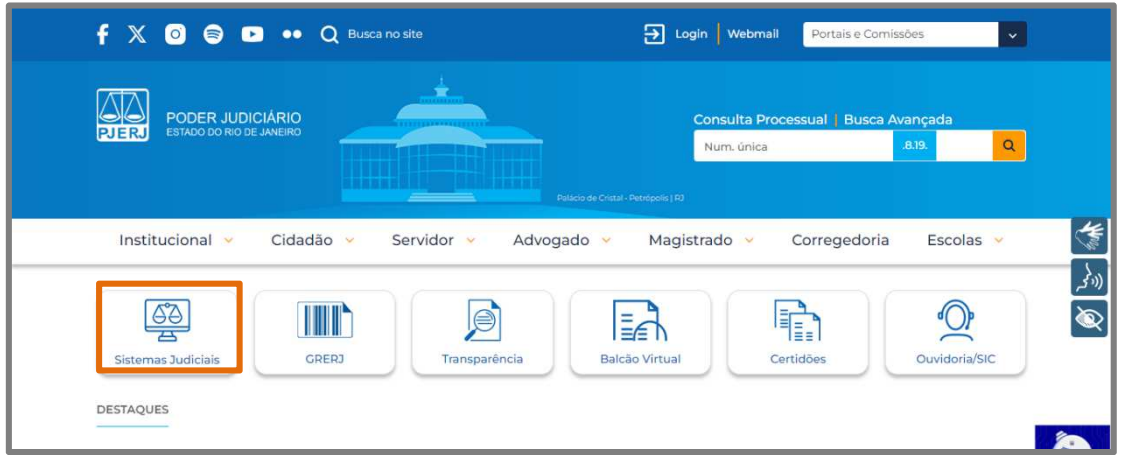

No site do TJRJ (https://www.tjrj.jus.br), clique em Sistemas Judiciais.

Figura 1 - Site do TJRJ.

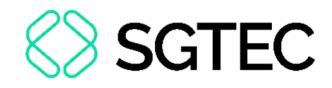

Em seguida, clique em **eproc**.

| 🕈 🕅 🧿 🖨 🕶 🔍 Busca no site                                                             | Eogin Webmall Portais e Comissões                |
|---------------------------------------------------------------------------------------|--------------------------------------------------|
|                                                                                       | Consulta Processual   Busca Avançada             |
| Palacio de Crista - F                                                                 | Num, única 8.19. Q                               |
| Institucional 👻 Cidadão 🗸 Servidor 🗸 Advogado 👻                                       | Magistrado 🗸 Corregedoria Escolas 👻              |
| TRIBUNAL DE JUSTIÇA DO ESTADO DO RIO DE JANEIRO > PÁGINA INICIAL > SISTEMAS JUDICIAIS | دي<br>الا                                        |
| eproc PJC PORTAL DE SAR (DCP @ EJUD)                                                  | Seeu<br>Steens Letrice de<br>Execução trafficado |

Figura 2 - Sistemas Judiciais.

Na parte inferior da tela, clique em **eproc 1º Grau** ou **eproc 2º Grau**.

|                                                                                                    | Suporte                                                                                 | de Custas judiciais<br>e GRERJ<br>Acesso ao Sistema<br>e proc 2º Grau |
|----------------------------------------------------------------------------------------------------|-----------------------------------------------------------------------------------------|-----------------------------------------------------------------------|
| PODER JUDICIÁRIO<br>ESTADO DO RIO DE JANEIRO<br>Tribunal de Justiça do Es<br>Rua Dom Manuel, s/n<br>Fórum Central   Cent<br>Rio de Jar | stado do Rio de Janeiro<br>°   Palácio da Justiça<br>ro   CEP.: 20010-090<br>heiro   RJ | Busca no site     Q     Mapa do site                                  |

Figura 3 - Acesso ao sistema eproc.

# <text>

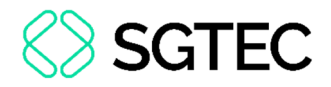

#### **1.2 Primeiro Acesso**

Para o primeiro acesso é necessário informar o **Usuário**, que será criado conforme a descrição abaixo, e a **Senha** será o **CPF**.

O login do **Gestor** é formado pela sigla UEX acrescido do CPF do usuário **Ex:** UEX00372587010 (*Usuário: UEX00372587010 – Senha: 00372587010*).

O login do **Auxiliar** é formado pela sigla ACE acrescido do CPF do usuário **Ex:** ACE00372587010 (*Usuário: ACE00372587010 – Senha: 00372587010*).

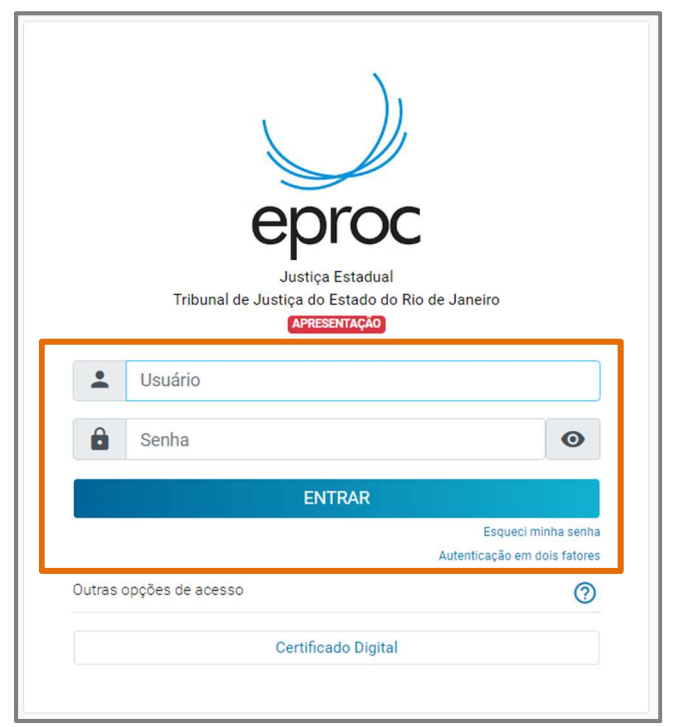

Figura 5 - Acesso ao Sistema.

**ATENÇÃO:** O eproc utiliza autenticação em dois fatores. No primeiro acesso ao sistema, será necessário seguir o procedimento descrito no manual **Autenticação de dois fatores (2FA)**, disponível no Portal do TJRJ pelo link abaixo:

https://portaltj.tjrj.jus.br/pt/eproc/material-para-capacitacao/usuariosexternos/manuais-do-sistema

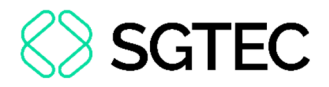

#### **1.3 Cadastro de Auxiliares**

Os usuários com o **perfil gestor** possuem o gerenciamento sobre os cadastros dos seus funcionários no **eproc**, podendo criar usuários e fornecer-lhes perfis informando os respectivos CPFs.

A rotina para atribuição de qualquer perfil a um novo usuário está no **Menu Usuários** > **Cadastro de Usuários**.

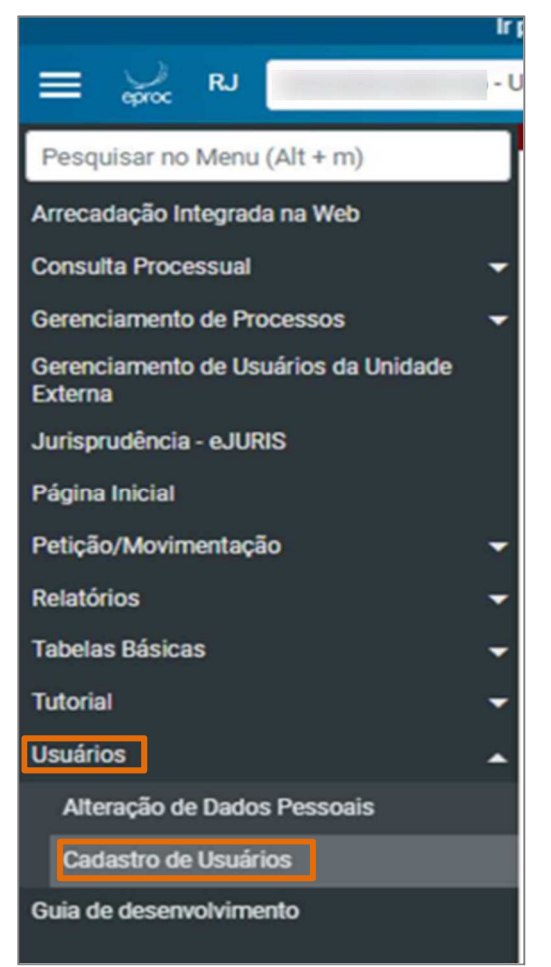

Figura 6 - Cadastro de usuário.

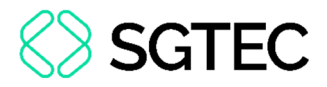

A tela de cadastro será exibida. Informe **CPF** do usuário a ser cadastrado e clique em **consultar**.

|                                                 | Ir para conteudo | ir para menu    | Pesquisa processual     | A* A- | U     | ¥ Lidras | Acessid | lidade         | ^                              |
|-------------------------------------------------|------------------|-----------------|-------------------------|-------|-------|----------|---------|----------------|--------------------------------|
| E 🖉 RJ 🕻                                        | •                |                 |                         |       |       |          | ŵ       | Nº de processo | ۹ 9                            |
| Pesquisar no Menu (Alt + m)                     |                  |                 |                         |       | APRES | ENTAÇÃO  |         |                |                                |
| Arrecadação Integrada na Web                    | Cadast           | ro de Usu       | uários                  |       |       |          |         |                | 0                              |
| Consulta Processual                             | -                |                 |                         |       |       |          |         | Consultar      | Limp <u>a</u> r <u>V</u> oltar |
| Gerenciamento de Processos                      | -                |                 |                         |       |       |          |         |                |                                |
| Gerenciamento de Usuários da Unidade<br>Externa | Informe          | a sigla do Usuá | rio: Ou o <u>N</u> ome: |       |       |          |         |                |                                |
| Jurisprudência - eJURIS                         | CPE              |                 | -                       |       |       |          |         |                |                                |
| Página Inicial                                  | 123.456          | 5.789-11        |                         |       |       |          |         |                |                                |
| Petição/Movimentação                            | -                |                 | _                       |       |       |          |         |                |                                |
| Relatórios                                      | -                |                 |                         |       |       |          |         |                |                                |
| Tabelas Básicas                                 | -                |                 |                         |       |       |          |         |                |                                |
| Tutorial                                        | -                |                 |                         |       |       |          |         |                |                                |
| Usuários                                        | -                |                 |                         |       |       |          |         |                |                                |
| Guia de desenvolvimento                         |                  |                 |                         |       |       |          |         |                |                                |

Figura 7 - Consultar CPF.

Neste caso o sistema pode informar que não foi encontrado nenhum registro com o CPF informado. Clique em **ok**.

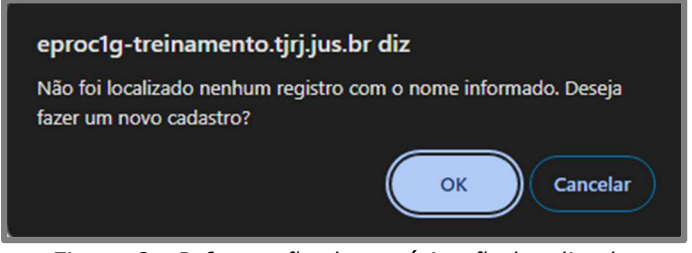

Figura 8 - Informação de usuário não localizado.

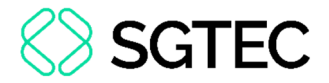

A tela Cadastro de Pessoa Física será exibida. Preencha os dados do usuário.

| CPF:<br>Nome:                   |                                                       |                       |                        |                     |                     | Incluir nome social |
|---------------------------------|-------------------------------------------------------|-----------------------|------------------------|---------------------|---------------------|---------------------|
| Sexo: Estado Civil:             | Data de Nascimento:                                   |                       |                        | Profissão:          |                     |                     |
| <b>v</b>                        | ×                                                     |                       |                        |                     |                     |                     |
| Auto Declarado LGBTI:           |                                                       | Identidade de Gênero: |                        |                     | Orientação Sexual:  |                     |
| Não                             | ~                                                     | Não informado         |                        | ~                   | Não informado       | ~                   |
| Vacionalidade:                  |                                                       |                       | Naturali <u>d</u> ade: |                     |                     |                     |
| Brasileira                      |                                                       | ~                     | ~                      |                     |                     | ~                   |
| Nome Mäg:                       |                                                       |                       | Nome Par               |                     |                     |                     |
| Pessoa com deficiência          | Tipo de deficiência:<br>Escolha o tipo de deficiência |                       | Gestante/Puérp         | era/Lactante        | Data do Parto:      |                     |
| lecolaridade:                   |                                                       |                       | Complemento            |                     |                     |                     |
| Escolha o nível de escolaridade |                                                       | ~                     | complemento.           |                     |                     |                     |
| Dependentes                     |                                                       |                       |                        |                     |                     |                     |
| ope-                            | Nome                                                  |                       |                        | Data de Naccimento  | Poscui deficiência? |                     |
| GEF.                            | Nome.                                                 |                       |                        | Data de Mascimento. |                     |                     |

Figura 9 - Cadastro de Pessoa Física.

Na caixa de **Endereço(s)**, realize o preenchimento, clique em **Incluir** e após a verificação de todos os dados clique em **Salvar**.

| Endereço(s)<br>Tipo CEP:<br>Residencial V 20020-000 Q<br>Logradouro:<br>Avenida Erasmo Braga | Nýmero: Complemento: | Bairro:<br>Centro       |
|----------------------------------------------------------------------------------------------|----------------------|-------------------------|
| Paíg:                                                                                        | UF: Gidade:          |                         |
| Obse_vação:                                                                                  |                      |                         |
| Interna 🗋 Listar Inativos                                                                    |                      | lingtuir Limpar         |
| Tipo Endereço                                                                                | Cidade               | Observação Ativo? Ações |

Figura 10 - Endereço(s).

| CPF: 2                 |                                 |                       |               |          |                  |                 |                     | Incluir nome socia |
|------------------------|---------------------------------|-----------------------|---------------|----------|------------------|-----------------|---------------------|--------------------|
| teste                  |                                 |                       |               |          |                  |                 |                     |                    |
| exo: Estado Civil:     | Data de Nascimento:             |                       |               |          | Profissão:       |                 |                     |                    |
| Feminino 💙 Solteiro    | ♥ 01/01/1996                    |                       |               | 12-      |                  |                 |                     |                    |
| uto Declarado LGBTI:   |                                 | Identidade de Gênero: |               | _        |                  | Orientação Sexu | ual:                |                    |
| Não                    | ~                               | Mulher Cisgênero      |               |          | ~                | Não informado   | o                   |                    |
| acionalidade:          |                                 |                       | Naturalidade: |          |                  |                 |                     |                    |
| Brasileira             |                                 | ~                     | RJ 💙          | Rio de . | Janeiro          |                 |                     |                    |
| lome Mã <u>e</u> :     |                                 |                       | Nome Pai:     |          |                  |                 |                     |                    |
| teste                  |                                 |                       | teste         |          |                  |                 |                     |                    |
|                        | Tipo de deficiência:            |                       |               |          |                  | Data do Parto:  |                     |                    |
| Pessoa com deficiência | Escolha o tipo de deficiência 🔹 |                       | Gestante/Pu   | érpera/L | actante          |                 |                     |                    |
| and buildeday          |                                 |                       | Complementer  |          |                  |                 |                     |                    |
| Ens. Sup. Completo     |                                 | ~                     | complemento.  |          |                  |                 |                     |                    |
|                        |                                 |                       |               |          |                  |                 |                     |                    |
| ependentes             |                                 |                       |               |          |                  |                 |                     |                    |
| PF:                    | Nome:                           |                       |               | Data     | a de Nascimento: | :               | Possui deficiência? |                    |

Figura 11 - Botão Salvar.

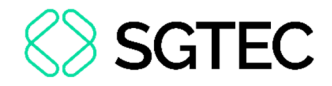

#### Agora é necessário definir um **perfil** ao usuário, no campo **Tipo de Usuário**.

| Informe os dados para o usuário:<br>Sigla:<br>Tipo de Usuário: |   |
|----------------------------------------------------------------|---|
|                                                                | * |
| Incluir Limpar                                                 |   |

Figura 12 - Campo Tipo de Usuário.

As opções de perfil são **Unidade Externa** ou **Auxiliar-Unidade Externa**. Uma vez escolhido o perfil, o sistema acrescenta uma **sigla** e o número do **CPF** da pessoa indicada. Este será o **login** do usuário.

Para o perfil de **Gerente da Unidade Externa** teremos a sigla **UEX** e para o perfil de **Auxiliar – Unidade Externa** teremos a sigla **ACE**.

| UEX.            |   |
|-----------------|---|
| ipo de Usuário: |   |
| UNIDADE EXTERNA | ~ |
|                 |   |
|                 |   |

Figura 13 - Gerente da Unidade Externa

Para finalizar, clique em Incluir.

| ACE2                       |   |
|----------------------------|---|
| lipo de Usuário:           |   |
| AUXILIAR - UNIDADE EXTERNA | ~ |
|                            |   |
|                            |   |
| Incluir Limpar             |   |

Figura 14 - Auxiliar da Unidade Externa.

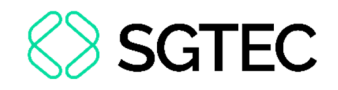

Será exibida uma mensagem de confirmação de cadastro na tela.

|                                    | ir para co                                                                                                    |                                |                  |         |          |       |                     |                     | ×                              |
|------------------------------------|----------------------------------------------------------------------------------------------------|--------------------------------|------------------|---------|----------|-------|---------------------|---------------------|--------------------------------|
|                                    |                                                                                                    | eproc1g-treinamento            | .tjrj.jus.br diz |         |          |       | 🛞 Passieren 🏫 🔛     | Nº de processo      | ९ 🔒                            |
|                                    | and the second second se | Usuário cadastrado com si      | ucesso em RJ.    |         |          |       |                     |                     |                                |
| Pesquisar no Menu (Alt + m)        | Cadaatra da Hauáriaa                                                                                                    |                                |                  |         |          |       |                     |                     | 0                              |
| Menu Textual                       | Cadastro de Osuarios                                                                                                    |                                |                  |         |          |       |                     |                     | U                              |
| AJG                                |                                                                                                    |                                |                  |         | ОК       |       |                     | Reinicializar Senha | Limp <u>a</u> r <u>V</u> oltar |
| Arrecadação Integrada na Web       |                                                                                                    |                                |                  |         |          |       |                     |                     |                                |
| Audiência 🔫                        | Sigla inicial:                                                                                                    |                                |                  |         |          |       |                     |                     |                                |
| Bloqueios/impedimentos dos Peritos | UEX.                                                                                                    |                                |                  |         |          |       |                     |                     |                                |
| Cisão/Desmembramento de Processo   | Nome:                                                                                                    |                                |                  |         |          |       |                     |                     |                                |
| Consulta Processual 👻              |                                                                                                    |                                |                  |         |          |       |                     |                     |                                |
| Gerenciamento de                   | Listar Inativos                                                                                                    |                                |                  |         |          |       |                     |                     |                                |
| Advogados/Conciliadores            | Consultar Dados Pessoais Alterar Dad                                                                                                    | los Pessoais                   |                  |         |          |       |                     |                     |                                |
| Gerenciamento de Entidades         |                                                                                                    |                                |                  |         |          |       |                     |                     |                                |
| Suspensões                         | Informe os dados para o usua                                                                                                    | irio:                          |                  |         |          |       |                     |                     |                                |
| Gerenciamento de Partes 🗸 🗸        | Sigla:                                                                                                    |                                |                  |         |          |       |                     |                     |                                |
| Gerenciamento de Processos         | UEX                                                                                                    |                                |                  |         |          |       |                     |                     |                                |
| Gerenciamento do Plantão           | Tipo de Usuário:                                                                                                    |                                |                  |         |          |       |                     |                     |                                |
| Grupos de Preferências             |                                                                                                    | ~                              |                  |         |          |       |                     |                     |                                |
| Impedimento de Magistrados 🗸       |                                                                                                    |                                |                  |         |          |       |                     |                     |                                |
| Juriannudência - e JURIS           | Incluir Limp <u>a</u> r                                                                                                    |                                |                  |         |          |       |                     |                     |                                |
|                                    |                                                                                                    |                                |                  |         |          |       |                     |                     |                                |
| Localizadores                      | Sigla UE Órgão Lota                                                                                                    | cão/Entidade/Órgão Conveniado  | Tino             | Interno | Situação | Ativo | Data Cadastro       | Usuário que ativou  | Acões                          |
| Magistrados                        |                                                                                                    | yuu, Ennuuue, organ conveniado |                  | Não     | ondayao  | Sim   | 21/00/2024 11:20:02 | outino que duvou    |                                |
| Mensagens 👻                        | ULA.                                                                                                    |                                | UNIDADE EXTERNA  | NdU     |          | 3111  | 21/03/2024 11:30:03 |                     | 3                              |
| Minutas 👻                          |                                                                                                    |                                |                  |         |          |       |                     |                     |                                |

Figura 15 - Mensagem de usuário cadastrado com sucesso.

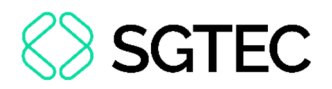

## **1.4 Gerenciamento de usuários da Unidade Externa**

Após a criação dos usuários, é necessário incluí-los na respectiva unidade, para que possam visualizar e movimentar os processos. Para gerenciamento dos usuários, clique em **Menu > Gerenciamento de Usuários da Unidade Externa**.

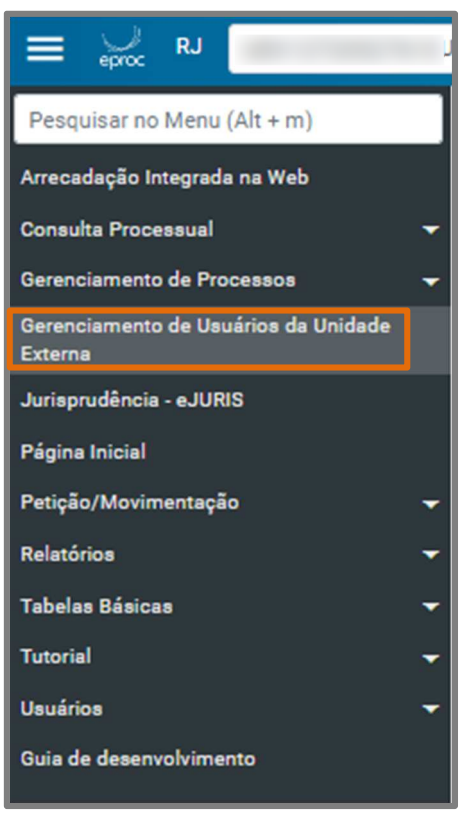

Figura 16 - menu textual.

A tela Gerenciamento de Usuários da Unidade Externa será exibida. Clique em

Novo.

| Gerenciamento de Usuários da Unidade Externa | 0                                     |
|----------------------------------------------|---------------------------------------|
|                                              | Pesquisar <u>N</u> ovo <u>F</u> echar |
| Critérios de busca                           |                                       |
| Tipo orgao Unicade Externa:                  |                                       |
| Unidade Externa:                             |                                       |
| Login do Usuário da Unidade Externa:         |                                       |
|                                              |                                       |

Figura 17 - Gerenciamento de Usuários da Unidade Externa.

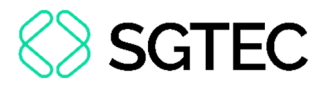

No campo Tipo Órgão Unidade Externa, selecione o órgão (por exemplo, NAT-jus).

No campo Unidade Externa, selecione a unidade de atuação.

Informe o login do usuário no próximo campo e clique no botão Incluir.

É possível incluir mais de um usuário na mesma tela. Ao final da inclusão, clique no botão **Salvar.** 

| Cadastro da                       | a Unidade Externa                                          |                     | 0                 |
|-----------------------------------|------------------------------------------------------------|---------------------|-------------------|
|                                   |                                                            |                     | Salvar Cancelar   |
| Dados para cad                    | astro                                                      |                     | 1                 |
| Tipo Orgão Unida                  | ade Externa:                                               |                     |                   |
| NAT-jus                           |                                                            |                     | <b>•</b> •        |
| Unidade Externa:<br>NATJUS/RJ - N | ÚCLEO DE APOIO TÉCNICO DO PODER JU                         | DICIÁRIO            | ~                 |
| Login do Usuário                  | da Unidade Externa: I                                      |                     | - UNIDADE EXTERNA |
|                                   |                                                            |                     |                   |
| Tipo Órgão<br>Unidade Externa     | Descrição                                                  | Usuário             | Ações             |
| NAT-jus                           | NATJUS/RJ - NÚCLEO DE APOIO<br>TÉCNICO DO PODER JUDICIÁRIO | A - UNIDADE EXTERNA | <b>×</b>          |

Figura 18 - Gerenciamento de Usuários da Unidade Externa.

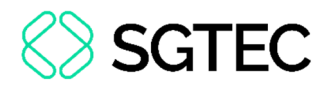

#### **1.5 Gerenciamento de processo**

O **Gestor da Unidade externa** é quem faz o gerenciamento dos processos, encaminhando para os respectivos **Auxiliares**, para cumprimento.

Para isso, no Menu Textual, selecione a opção **Gerenciamento de Processos** e, em seguida, clique em **Gerenciamento de Processos da Unidade Externa**.

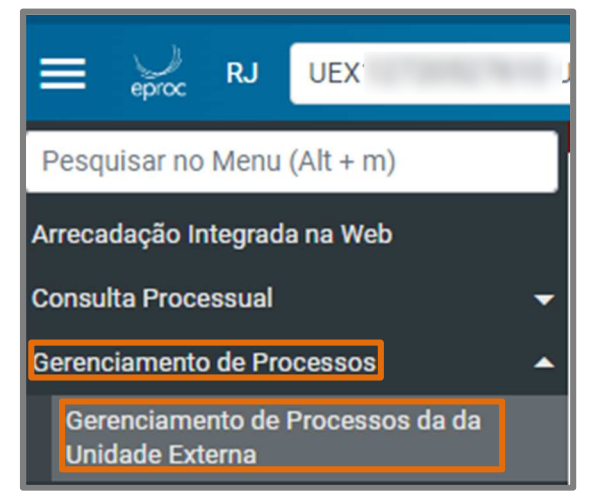

Figura 19 - Menu Textual

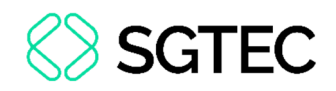

### **1.6 Alteração de Titularidade, Cadastro e Exclusão**

Os **usuários com o perfil gestor** possuem o gerenciamento sobre os cadastros dos seus funcionários no **eproc**, podendo criar usuários e fornecer-lhes perfis informando os respectivos **CPFs**.

Além disso, seu perfil permite o cadastramento de novo titular na unidade. Os passos são os descritos no **item 1.4**, devendo ser utilizada a sigla **UEX** para identificar os **titulares**.

Para exclusão de titulares ou auxiliares, no **menu textual**, selecione a opção **Gerenciamento de Usuários da Unidade Externa**.

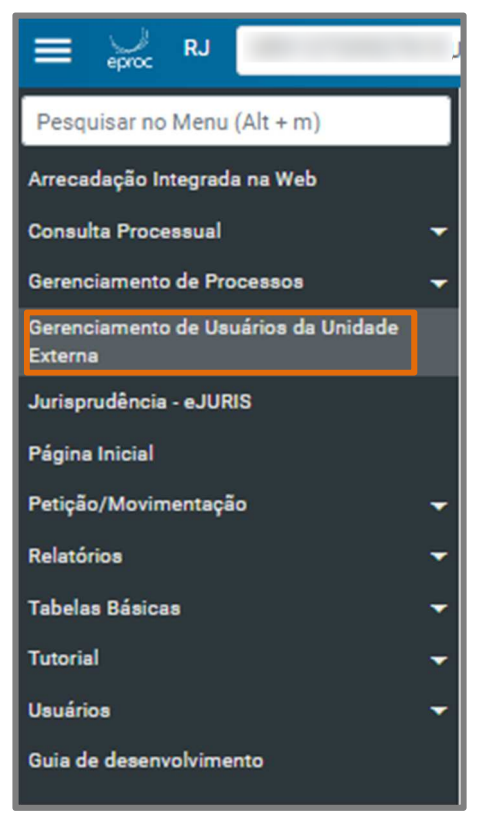

Figura 20 - Menu Textual.

A tela Gerenciamento de Usuários da Unidade Externa será exibida.

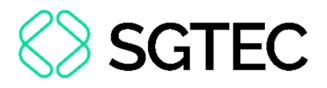

Informe o Tipo órgão Unidade Externa e a Unidade Externa e, em seguida, clique

#### em Pesquisar.

| Gere    | nciamento de Usuá                                           | rios da Un     | idade Ex   | xterna | Ĺ                                                |                          |                        |           | 0              |
|---------|-------------------------------------------------------------|----------------|------------|--------|--------------------------------------------------|--------------------------|------------------------|-----------|----------------|
|         |                                                             |                |            |        |                                                  |                          | Pesquisar              | Novo      | <u>F</u> echar |
| Crité   | rios de busca                                               |                |            |        |                                                  |                          |                        |           |                |
| Tipo    | Órgão Unidade Externa:                                      |                |            |        |                                                  |                          |                        |           |                |
| NA      | T-jus                                                       |                |            |        |                                                  |                          |                        |           | ~              |
| Unida   | de Externa:                                                 |                |            |        |                                                  |                          |                        |           |                |
| NA      | TJUS/RJ - NÚCLEO DE APOIO TÉ                                | CNICO DO PODER | JUDICIÁRIO |        |                                                  |                          |                        |           | ~              |
| Login   | do Usuário da Unidade Externa:<br>Tipo Órnão Unidade Extern | na 📤           | Agência    | 4      | Descrição                                        | Lista de                 | Usuários da Unidade Ex | cterna (8 | registros):    |
| •       | Tipo orgao onidade Extern                                   | ia 🕈           | Agencia    | •      |                                                  | • Usuali                 |                        | ~         | 000            |
| NAT-jus |                                                             |                |            | TÉCNIC | CO DO PODER JUDICIÁRIO                           |                          |                        | 3         |                |
| NAT-jus |                                                             |                |            | NATJU  | S/RJ - NÚCLEO DE APOIO<br>CO DO PODER JUDICIÁRIO | FULANO TREINAMENTO - AC_ |                        | 2         |                |

Figura 21 - Gerenciamento de Usuários da Unidade Externa.

Para a exclusão de um usuário, clique no ícone Desativar.

| Lista de Usuários                    | da Unidade Externa ( | 3 registros): |
|--------------------------------------|----------------------|---------------|
| – Usuário                            | 🛟 Chefe              | Ações         |
| ANA LUIZA [                          | Sim                  | 1             |
| MARCELLE I<br>ROCHA -                | Sim                  | 1             |
| UNIDADE EXTERNA - AUXILIAR -<br>ACE7 | Não                  | 1             |

Figura 22 - Lista de Usuários da Unidade Externa.

Uma mensagem de confirmação será exibida. Clique em **OK**.

| eproc1g-hml.tjrj.jus.br diz |             |
|-----------------------------|-------------|
| Confirma exclusão de "      | - C         |
| Ο 4"?                       |             |
|                             | ОК Cancelar |

Figura 23 - Confirmar exclusão

Caso o titular ou auxiliar tenha processos associados ao seu perfil na unidade da qual deve ser desativado, será necessário remeter os processos para outro usuário da unidade.

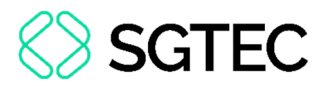

No menu lateral, clique em Gerenciamento de Processos e, em seguida, em Gerenciamento de Processos da Unidade Externa.

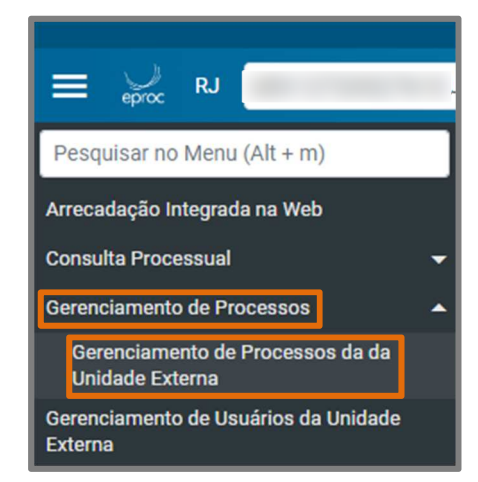

Figura 24 - Gerenciamento de Processos da Unidade Externa.

A tela Remeter Processo Usuário será exibida.

Informe o Procurador Atual e o Login do Usuário que irá receber, em seguida clique

#### em Consultar.

| Filto       Prazo:       Procurador Atual:       Listar Todos         Tpo de Genenciamento       Listar Todos       ULISTAR Todos         Substituir pelo susidio       IUEX1       Listar Todos         Incluir o usuário       ULISTAR Todos       IUEX1 | Remeter Processo Usuário                                                         |                                                        | 0                               |
|----------------------------------------------------------------------------------------------------|----------------------------------------------------------------------------------|--------------------------------------------------------|---------------------------------|
| Tipo de Gerenciamento         Tipo de Remessa:         Substruir pelo usuário         Incluir o usuário                                                                                                    | Filtro Listar processos baixados Prago: Todos                                    | Procurador Atual:<br>✓ Listar Todos                    | <u>C</u> onsultar <u>V</u> otar |
| Nenhum registro encontrado.                                                                                                    | Tipo de Gerenciamento Tipo de Remessa: Substituir pelo usuário Incluir o usuário | Login do Usuário que irá receber:<br>UEX1 Listar Todos |                                 |
|                                                                                                    | Nenhum registro encontrado.                                                      |                                                        | Consultar Votar                 |

Figura 25 - Remeter Processo Usuário

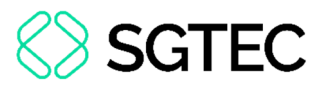

A tela **Remeter Processo Usuário** será exibida. Utilize os filtros específicos para realizar a **remessa**. Com isso, o Auxiliar, acessando o sistema com seu login e senha, visualiza os processos encaminhados pelo Gestor para cumprimento

#### Selecione os processos que deseja remeter, em seguida clique em Remeter.

| emeter Processo                                                                                                    | Usuário                                                                                                    |                                   |                                                                                                    |                                                                                                    |                                                                                                    |
|----------------------------------------------------------------------------------------------------|----------------------------------------------------------------------------------------------------|-----------------------------------|----------------------------------------------------------------------------------------------------|----------------------------------------------------------------------------------------------------|----------------------------------------------------------------------------------------------------|
|                                                                                                    |                                                                                                    |                                   |                                                                                                    |                                                                                                    | Consultar Bernetari Gorar Planiha U                                                                                                    |
| Listar processos baixados                                                                                                    | Pra <u>z</u> o:<br>Todos                                                                                                    | Procurador Atu                    | sal:                                                                                                    | Listar Todos                                                                                                    |                                                                                                    |
| po de Gerenciamento                                                                                                    |                                                                                                    |                                   |                                                                                                    |                                                                                                    |                                                                                                    |
| Ipo de Remessa:<br>Substituir pelo usuário<br>Incluir o usuário                                                                                                    |                                                                                                    | Login do Usuàrio que irà receber: |                                                                                                    | Listar Todos                                                                                                    |                                                                                                    |
|                                                                                                    |                                                                                                    |                                   |                                                                                                    |                                                                                                    |                                                                                                    |
| os processos selecionados em a                                                                                                    | vas/janelas                                                                                                    |                                   |                                                                                                    |                                                                                                    | Lista de Processos (7 registr                                                                                                    |
| ros processos selecionados em al<br>Número processo                                                                                                    | <u>tasfandas</u><br>Classe                                                                                                    | Parte Representada                | Qualificação da parte                                                                                                    | Assunto                                                                                                    | Lista de Pracessos (7 registra<br><b>Ultimo Evento</b>                                                                                                    |
| os processos selecionados em al<br>Número processo<br>50000, 1                                                                                                    | tasijanelas<br>Classe<br>Ação Popular                                                                                                    | Parte Representada                | Qualificação da parte<br>UNIDADE EXTERNA                                                                                                | Assunto<br>Bem de Familia Legal                                                                                                    | Lista de Processos (7 registro<br>Utimo Evento<br>Alo ordinatório praticado -                                                                                                    |
| os processos selecionados em a/<br>Número processo<br>50000 1<br>50004 Z                                                                                                    | Classe<br>Classe<br>Ação Popular<br>Execução Fiscal                                                                                                    | Parte Representada                | Qualificação da parte<br>UNIDADE EXTERNA<br>UNIDADE EXTERNA                                                                             | Assunto<br>Bem de Familia Legal<br>IPTU/ Imposto Predial e Territorial Urbano                                                                                                    | Lista de Processos (7 registro<br>Utimo Evento<br>Ato ordinatório praticado -<br>Decorrido prazo -                                                                                                    |
| os processos selecionados em al<br>Número processo<br>50000 1<br>50004 2<br>50004 17                                                                                                    | Classe<br>Classe<br>Ação Popular<br>Execução Fiscal<br>Execução Fiscal                                                                                  | Parte Representada                | Qualificação da parte<br>UNIDADE EXTERNA<br>UNIDADE EXTERNA<br>UNIDADE EXTERNA                                                          | Assunto<br>Bern de Familia Legal<br>IPTU/ Imposto Predial e Territorial Urbano<br>IPTU/ Imposto Predial e Territorial Urbano                                                                                                    | Lista de Processos (7 registre<br>Utimo Evento<br>Ato ordinatório praticado -<br>Decorrido prazo -<br>PETIÇÃO PROTOCOLADA JUNTADA - RESPOSTA                                                                                                    |
| os processos selecionados em al<br>Namero processo<br>50000 1<br>50004 7<br>50004 7                                                                                                    | Classe<br>Ação Popular<br>Execução Fiscal<br>Execução Fiscal<br>Ação Civil Pública                                                                      | Parle Representada                | Qualificação da parte<br>UNIDADE EXTERNA<br>UNIDADE EXTERNA<br>UNIDADE EXTERNA<br>UNIDADE EXTERNA                                       | Assunto<br>Bern de Familia Legal<br>IPTU/ Imposto Predial e Territorial Urbano<br>IPTU/ Imposto Predial e Territorial Urbano<br>Bern de Familia Legal                                                                                                    | Lista de Processos (7 registro<br>Utimo Evento<br>Ato ordinatório praticado -<br>Decorrido prazo -<br>PETIÇÃO PROTOCOLADA JUNTADA - RESPOSITA<br>Expedida/Certificada a intimoção Eletônica - Requisição de pagamento BB -                                                                                                    |
| os processos selecionados em al<br>Número processo<br>50000 1<br>50004 7<br>50004 7<br>50004 7<br>50004 7                                                                                                    | Classe<br>Ação Popular<br>Execução Fiscal<br>Execução Fiscal<br>Ação Criel Pública<br>Ação Criel Pública                                                | Parte Representada                | Qualificação da parle<br>UNIDADE EXTERNA<br>UNIDADE EXTERNA<br>UNIDADE EXTERNA<br>UNIDADE EXTERNA                                       | Assunto<br>Bern de Familia Legal<br>IPTU/ Imposto Predial e Territorial Urbano<br>IPTU/ Imposto Predial e Territorial Urbano<br>Bern de Familia Legal<br>Abuso de Poder                                                                                           | Lista de Processos (7 registre<br>Utimo Evento<br>Ato ardinatório praticado -<br>Decorrido prazo -<br>PETIÇÃO PROTOCOLADA JUNTADA - RESPOSTA<br>Expedida/Certificada a intimação Eliebhica - Requisição de pagamento BB -<br>PETIÇÃO PROTOCOLADA JUNTADA - RESPOSTA                                                                                                    |
| Numero processo           50000         .1           50004         .2           50004         .7           50004         .7           50004         .7           50004         .7           50004         .7                                                | Classe<br>Ação Popular<br>Execução Fiscal<br>Execução Fiscal<br>Ação Chil Pública<br>Ação Chil Pública<br>Procedimento Comum Civel                      | Parte Representada                | Qualificação da parte<br>UNIDADE EXTERNA<br>UNIDADE EXTERNA<br>UNIDADE EXTERNA<br>UNIDADE EXTERNA<br>UNIDADE EXTERNA                    | Assunto<br>Bem de Familia Legal<br>(PTU/ Imposto Predial e Territorial Urbano<br>IPTU/ Imposto Predial e Territorial Urbano<br>Bem de Familia Legal<br>Abuso de Poder<br>(PTU/ Imposto Predial e Territorial Urbano                                               | Lista de Processos (7 registro<br>Ottmo Evento<br>Ato ordinatório praticado -<br>Decorrido prazo -<br>PETIÇÃO PROTOCOLADA JUNTADA - RESPOSITA<br>Expedida/Certificada a intimação Eletrônica - Requisição de pagamento BB -<br>PETIÇÃO PROTOCOLADA JUNTADA - RESPOSITA<br>Decorrido prazo -                                                                             |
| rir os processos selecionados em al<br>0 Número processo<br>0000 1<br>0000 2<br>0000 2<br>0000 1<br>0000 2<br>0000 1<br>0000 2<br>0000 1<br>0000 2<br>0000 1<br>0<br>0000 1<br>0<br>0000 1<br>0<br>0<br>0<br>0<br>0<br>0<br>0<br>0<br>0<br>0<br>0<br>0<br>0 | Classe<br>Ação Popular<br>Execução Fiscal<br>Execução Fiscal<br>Ação Civil Pública<br>Ação Civil Pública<br>Procedimento Comum Civel<br>Execução Fiscal | Parte Representada                | Qualificação da parte<br>UNIDADE EXTERNA<br>UNIDADE EXTERNA<br>UNIDADE EXTERNA<br>UNIDADE EXTERNA<br>UNIDADE EXTERNA<br>UNIDADE EXTERNA | Assunto<br>Bem de Familia Legal<br>IPTU/ Imposto Predial e Territorial Urbano<br>IPTU/ Imposto Predial e Territorial Urbano<br>Bem de Familia Legal<br>Abuso de Poder<br>IPTU/ Imposto Predial e Territorial Urbano<br>IPTU/ Imposto Predial e Territorial Urbano | Lista de Processos (7 registro<br>Uitmo Evento<br>Ato ordinatório praticado -<br>Decorrido prazo -<br>PETIÇÃO PROTOCOLADA JUNTADA - RESPOSITA<br>Expedida/Certificada a intimação Elerônica - Requisição de pagamento BB -<br>PETIÇÃO PROTOCOLADA JUNTADA - RESPOSITA<br>Decorrido prazo -<br>Expedida/Certificada a intimação Elerônica - Requisição de pagamento BB - |

Figura 26 - Remeter.

**ATENÇÃO:** A unidade à qual os processos estão associados deve ser conferida na coluna **Parte Representada**.

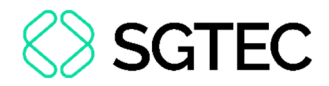

## 2. Visão Geral

Ao fazer seu login, a primeira tela é o PAINEL DA UNIDADE. Nela, temos o Menu Textual (à esquerda), e a caixa de Citações/Intimações onde estão os processos pendentes de citação/intimação.

|                                                 | Ir para conteúdo Ir para menu Pesquisa processual A+ | A- 🕕 🗣 Libras Acessibilidade | ×                       |
|-------------------------------------------------|------------------------------------------------------|------------------------------|-------------------------|
| E 💭 RJ UEX1                                     |                                                      |                              | nº de processo 🔍 🤤      |
| Pesquisar no Menu (Alt + m)                     |                                                      | APRESENTAÇÃO                 |                         |
| Arrecadação Integrada na Web                    | Painel da Unidade                                    |                              | 0                       |
| Consulta Processual 🗸 🚽                         | ⊟ Citações/Intimações                                |                              |                         |
| Gerenciamento de Processos 🛛 👻                  | Тіро                                                 |                              | Quantidade de processos |
| Gerenciamento de Usuários da Unidade<br>Externa | Processos pendentes de citação/intimação - Urgentes  | 0                            |                         |
| Jurisprudência - eJURIS                         | Processos pendentes de citação/intimação             | 0                            |                         |
| Página Inicial                                  | Processos com prazo em aberto                        | 0                            |                         |
| Petição/Movimentação 😽                          | Decursos de prazo nos últimos 30 dias                | 0                            |                         |
| Relatórios 🗸                                    |                                                      |                              |                         |
| Tabelas Básicas 🗸 🔫                             |                                                      |                              |                         |
| Tutorial 👻                                      |                                                      |                              |                         |
| Usuários 👻                                      |                                                      |                              |                         |
| Guia de desenvolvimento                         |                                                      |                              |                         |

Figura 27 - Painel da Unidade.

Para acessar os processos, clique no número na coluna Quantidade de Processos.

| Painel da Unidade                                   |     |                         | 0 |
|-----------------------------------------------------|-----|-------------------------|---|
| □ □ Citações/Intimações                             |     |                         |   |
| т                                                   | ipo | Quantidade de processos |   |
| Processos pendentes de citação/intimação - Urgentes |     | 0                       |   |
| Processos pendentes de citação/intimação            |     | 4                       |   |
| Processos com prazo em aberto                       |     | 0                       |   |
| Decursos de prazo nos últimos 30 dias               |     | 0                       |   |
|                                                     |     |                         |   |
| · · · · · · · · · · · · · · · · · · ·               |     |                         |   |
|                                                     |     |                         |   |

Figura 28 - Acessar os processos.

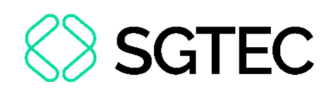

#### 2.1 Processos pendentes de citação/intimação - Urgentes

Para realizar a **abertura de prazo (ciência)** de um ou mais processos **Urgentes**, clique sobre a quantidade de processos na linha "Processos pendentes de citação/intimação -Urgentes" no Painel da Unidade (Figura 28).

O sistema apresentará a tela "Processos Pendentes de citação/intimação - Urgentes" com a listagem dos processos.

| rocessos pe                                                                                                    | endentes de citação/intimação -                                                                                                    | Urgente                                                                         | e                                                                                                    |                                                 |                                           |                               |                  |                               |             |                  |         |
|----------------------------------------------------------------------------------------------------|----------------------------------------------------------------------------------------------------|---------------------------------------------------------------------------------|----------------------------------------------------------------------------------------------------|-------------------------------------------------|-------------------------------------------|-------------------------------|------------------|-------------------------------|-------------|------------------|---------|
|                                                                                                    |                                                                                                    |                                                                                 |                                                                                                    |                                                 |                                           | Abrir Prazo                   | Gerar Planilha   | Peticionamento em             | loco In     | np <u>r</u> imir | Vol     |
| Para ABRIR o prazo,<br>- O prazo se refere à<br>- Observação: é pos<br>- Ao clicar no númei<br>- A exibição da lista | c) clique no link "Abrir prazo" (abre o prazo e consulta o<br>à parte do processo marcada em vermelho nas informa<br>ssivel abrir vários prazos ao marcar múltiplos itens e cli<br>ro do processo sistema permite a consulta do proces<br>será páginada com 300 processos por página, caso a | processo), Ol<br>ações de auto<br>icar no botão<br>sso SEM a ab<br>quantidade u | U espere que o sistema abra<br>or e réu.<br>"Abrir Prazo" no topo da pá<br>pertura do prazo.<br>ultrapasse esse número. | a automaticamente o prazo após 10 dias<br>gina. | corridos, a contar da data do even        | to de citação/intimação.      |                  |                               |             |                  |         |
| iltrar por:                                                                                                    |                                                                                                    |                                                                                 |                                                                                                    |                                                 |                                           |                               |                  |                               |             |                  |         |
| Rito processo                                                                                                    |                                                                                                    |                                                                                 | Grau Judicial                                                                                                    |                                                 |                                           | Localidade Judicial           |                  |                               |             |                  |         |
| Todos                                                                                                    |                                                                                                    |                                                                                 | ✓ Todos                                                                                                    |                                                 | ~                                         | Todos                         |                  |                               |             |                  | ~       |
|                                                                                                    |                                                                                                    |                                                                                 |                                                                                                    |                                                 |                                           |                               | Lista de Citaçõe | s e Intimações Pendent        | es - Urgent | tes (1 r         | Filtrar |
| ₽ \$                                                                                                    | Processo                                                                                                    | \$ Urgente                                                                      | Classe                                                                                                    | Assunto                                         | ÷ Eve                                     | ento e Prazo                  | :                | Data envio                    | io Prazo    | •  <br>•         | inal    |
| DEFENSORI                                                                                                    | t<br>Juízo: NFRDIVATIV1 J<br>Cadastrar Lembrete<br>Aufor<br>NA PÚBLICA GERAL DO ESTADO DO RIO DE JANEIRO<br>X<br>Réu                                                                                                    | Sim                                                                             | Procedimento Comum<br>Civel                                                                                             | IPTU/ Imposto Predial e Territorial<br>Urbano   | Expedida/Certificada a intimaçã<br>1 días | io Eletrônica - Requisição de | 30/10            | /2024 16:26:18                | brir Prazo  | ]                |         |
|                                                                                                    |                                                                                                    |                                                                                 |                                                                                                    |                                                 |                                           | Abrir Prazo                   | ierar Planilha   | Peticionamento em <u>B</u> le | co Impj     | imir             | Volta   |

Figura 29 - Processos pendentes de citação/intimação - Urgentes.

Escolha um processo na lista de processos e clique sobre o link **Abrir Prazo** na coluna Início Prazo ou selecione um ou mais processos e clique no botão **Abrir Prazo** no canto superior direito da tela.

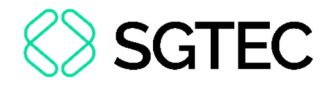

O sistema irá abrir o prazo da **citação/intimação** e apresentará a tela informando a movimentação processual e a lista de processos que foram movimentados.

| Movimentação Processual em Bloco      |
|---------------------------------------|
| 1 processos movimentados com sucesso: |
| 500                                   |

Figura 30 – Lista de processos movimentados.

Clicando sobre o número do processo o sistema irá direcioná-lo para a capa do processo, onde será possível verificar o evento de confirmação da intimação eletrônica.

| Consulta P                                                 | ocessual - Detalhes                                                                 | do Processo                                                                                    |                                            |                            |                             | C                       |
|------------------------------------------------------------|-------------------------------------------------------------------------------------|------------------------------------------------------------------------------------------------|--------------------------------------------|----------------------------|-----------------------------|-------------------------|
|                                                            |                                                                                     |                                                                                                |                                            |                            | Download Completo           | Consulta Imprimir Volta |
| Nº do processo<br>S<br>Órgão Julgador:<br>Juízo da 1º Vara | Classe da ação:<br>Procedimento Co<br>da Fazenda Pública da Comarca da              | Competência<br>mum Fazenda Pública (Geral<br>Juiz(a):                                          | Data de autuação:<br>) 16/09/2024 09:52:17 | Situação                   |                             |                         |
| Lembretes 🤌 🚞                                              | lovo                                                                                |                                                                                                |                                            |                            |                             |                         |
| 😠 Assuntos 🛐                                               |                                                                                     |                                                                                                |                                            |                            |                             |                         |
| Partes e Represe                                           | itantes 👔                                                                           |                                                                                                |                                            |                            |                             |                         |
|                                                            | A                                                                                   | UTOR                                                                                           |                                            |                            | RÉU                         |                         |
| EDITORA LI                                                 | RE SC LTDA                                                                          | ) - Entidade                                                                                   | £1                                         | (                          | , - Pessoa Física           |                         |
| NEEL ON                                                    | OTHER PROPERTY PROPERTY AND                                                         | 1010                                                                                           | MINISTÉRIO PÚBLIC                          | 0                          |                             |                         |
|                                                            |                                                                                     | a                                                                                              | MINISTERIOTODEIO                           | ) - En                     | tidade                      |                         |
|                                                            |                                                                                     |                                                                                                | UNIDADE EXTERNA                            |                            |                             |                         |
|                                                            |                                                                                     | 🔚 NAT-jus NATJUS/RJ - NÚCL                                                                     | EO DE APOIO TÉCNICO DO P                   | DDER JUDICIÁRIO - UNIDADE  | EXTERNA                     |                         |
|                                                            |                                                                                     |                                                                                                |                                            |                            |                             |                         |
| 🗉 Informações A                                            | dicionais                                                                           |                                                                                                |                                            |                            |                             |                         |
| Acões                                                      |                                                                                     |                                                                                                |                                            |                            |                             |                         |
| Nyoco                                                      | Agravo Arr                                                                          | ecadação Integrada na Web Árvoi                                                                | re Audiência Movimenta                     | r/Peticionar Perícia Pesso | ba enquadrada na LEI 14.289 |                         |
|                                                            |                                                                                     |                                                                                                |                                            | _                          | ▼ Filtros ▼ Pesqu           | uisar nos eventos       |
| Eventos                                                    |                                                                                     |                                                                                                |                                            |                            |                             |                         |
| Evento D                                                   | ata/Hora                                                                            | Descrição                                                                                      |                                            | Usuário                    | Documento                   | 15                      |
| 5 🔎 30/01<br>18:10                                         | 2025 Refer. ao Evento 2<br>(UNIDADE EXTERNA<br>JUDICIÁRIO)<br>Prazo: 10 dias Status | hica - Expedida/Certificada - Requis<br>- NAT-jus NATJUS/RJ - NÚCLEO DE.<br>s:AGUARD. ABERTURA | IIÇÃO<br>APOIO TÉCNICO DO PODER            | marcelle.carvalho          |                             |                         |

Figura 31 - Capa do processo apresentando o evento de confirmação da intimação

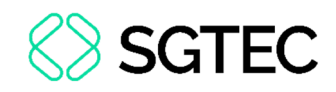

## 2.2 Processos pendentes de citação/intimação

Para realizar a **abertura de prazo (ciência)** de um ou mais processos **pendentes** clique sobre a quantidade de processos na linha "Processos pendentes de citação/intimação" no Painel da Unidade (Figura 28).

O sistema apresentará a tela "Processos Pendentes de citação/intimação" com a listagem dos processos que estão pendentes.

|                                                                                  | nondantas de sitesão lintimosi                                                                                                    | ã e                                                                                                    |                                                                                                    |                                                                                                    |                           |                                                         |                                                                |                              |
|----------------------------------------------------------------------------------|----------------------------------------------------------------------------------------------------|----------------------------------------------------------------------------------------------------|----------------------------------------------------------------------------------------------------|----------------------------------------------------------------------------------------------------|---------------------------|---------------------------------------------------------|----------------------------------------------------------------|------------------------------|
| ocessos                                                                          | s pendentes de citação/intimaçã                                                                                                    | ao                                                                                                    |                                                                                                    |                                                                                                    |                           |                                                         |                                                                |                              |
|                                                                                  |                                                                                                    |                                                                                                    |                                                                                                    |                                                                                                    | Abrir Prazo               | Gerar Planilha Peti                                     | cionamento em <u>B</u> loco                                    | Impgimir 3                   |
| ara ABRIR o p<br>D prazo se re<br>Diservação:<br>Ao clicar no n<br>A exibição da | prazo, clique no link. "Abrir prazo" (abre o prazo e cons<br>fere à parte do processo marcada em vermelho nas i<br>é possível abrir vários prazos ao marcar múltiplos iter<br>número do processo o sistema permite a consulta do<br>a lista será páginada com 300 processos por página, c | ulta o processo), OU espe<br>nformações de autor e réu<br>ns e clicar no botão "Abrir<br>processo SEM a abertura<br>caso a quantidade ultrapa | re que o sistema abra automaticament<br>J.<br>Prazo" no topo da página.<br>do prazo.<br>sse esse número. | e o prazo após 10 días corridos, a contar da data do even                                            | ito de citação/intimação. |                                                         |                                                                |                              |
| rar por:                                                                         |                                                                                                    |                                                                                                    |                                                                                                    |                                                                                                    |                           |                                                         |                                                                |                              |
| to processo                                                                      |                                                                                                    |                                                                                                    | Grau Judicial                                                                                            |                                                                                                    | Localidade Judicial       |                                                         |                                                                |                              |
| Todos                                                                            |                                                                                                    | ~                                                                                                    | Todos                                                                                                    | ×                                                                                                    | Todos                     |                                                         |                                                                |                              |
|                                                                                  |                                                                                                    |                                                                                                    |                                                                                                    |                                                                                                    |                           |                                                         |                                                                | Filt                         |
| rir os proces                                                                    | ssos selecionados em abas/janelas                                                                                                    |                                                                                                    |                                                                                                    |                                                                                                    |                           |                                                         |                                                                |                              |
| tir os proces                                                                    | ssos selecionados em abas/janelas<br>Processo                                                                                                    | Classe                                                                                                    | Assunto                                                                                                  | Evento e Pra                                                                                         | 120                       | Lista de Citaç<br>2 Data envio requ                     | ões e Intimações Penc<br>Isição Início Prazo                   | entes (4 regist              |
| vir os proces                                                                    | soo selecionados em abas/janelas<br>Processo<br>50 11<br>Juize: DCXDIVATIV1 J<br>Gadastrar Lenterete<br>Autor<br>MUNICIPIO DE GENERAL CAMARA/RB<br>X<br>Reis                                                                                                    | Classe<br>Ação Popular                                                                                                    | Assunto<br>Bern de Familia Legal                                                                         | <ul> <li>Evento e Pra</li> <li>Espedida/Certificada a intimação Eletrônica - 1<br/>1 dias</li> </ul> | zo<br>Regulaição          | Lista de Citag<br>2 Data envio requ<br>30/10/2024 14:08 | 5es e Intimuções Pend<br>isição Inicio Prazo<br>108 Abrir Praz | entes (4 regi<br>) 🗧 Final P |
| rir os proces                                                                    | ssos selecionados em abas/jantias<br>Processo<br>54 1<br>Juáce: DOXDIVATIVI J<br>Cadastre Lembres<br>MUNICÍPIO DE GENERAL CÁMARU/RS<br>X<br>Reis<br>1<br>1<br>1<br>1<br>1<br>1<br>1<br>1<br>1<br>1<br>1<br>1<br>1<br>1<br>1<br>1<br>1<br>1<br>1                                           | Classe<br>Ação Popular                                                                                                    | Assunto<br>Bern de Familia Legal                                                                         | <ul> <li>Evento e Pra</li> <li>Espedida/Certificada a intimação Eletônica - 1<br/>1 das</li> </ul>   | zo<br>Requisição          | Lista de Citaç                                          | Ses e Intimações Pend<br>Isição Inicio Prazo                   | entes (4 regis<br>÷ Final P  |
| rir os proces                                                                    | asos selecionados em abas/jantias<br>Processo<br>5 1 1<br>Juáce: DOXDVATVTJJ<br>Castastrar Lembra:<br>MUNICÍPIO DE GENERAL CÁMARU/RS<br>X<br>Reis<br>1 7<br>Juáce: NERDIVATIVTJ                                                                                                    | Classe<br>Ação Popular                                                                                                    | Assunto<br>Bern de Familia Legal                                                                         | <ul> <li>Evento e Pra</li> <li>Espedida/Certificada a intimação Eletônica -<br/>1 dias</li> </ul>    | zo<br>Requisição , , ,    | Lista de Citaç<br>2 Data envio req<br>30/10/2024 14.08  | Ses e Intimações Pend<br>isição Inicio Prazo                   | entes (4 regis<br>Final Pr   |

Figura 32 - Capa do processo apresentando o evento de confirmação da intimação

Escolha um processo na lista de processos e clique sobre o link **Abrir Prazo** na coluna Início Prazo ou selecione um ou mais processos e clique no botão **Abrir Prazo** no canto superior direito da tela.

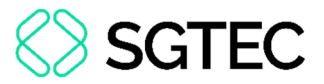

O sistema irá abrir o prazo da citação/intimação e apresentará a tela informando a

movimentação processual e a lista de processos que foram movimentados.

| Movimentação Processual em Bloco      |
|---------------------------------------|
| 1 processos movimentados com sucesso: |
| 500                                   |

Figura 33 – Lista de processos movimentados.

Clicando sobre o número do processo o sistema irá direcioná-lo para a capa do processo, onde será possível verificar o evento de confirmação da intimação eletrônica.

| Consul     | ta Processua           | - Detalhes do Pro                                                                                                    | cesso                                                                   |                                          |                  |                  |                              |                  |          | 0      |
|------------|------------------------|----------------------------------------------------------------------------------------------------|-------------------------------------------------------------------------|------------------------------------------|------------------|------------------|------------------------------|------------------|----------|--------|
|            |                        |                                                                                                    |                                                                         |                                          |                  |                  | Download Completo            | Nova Consulta    | Imprimir | Voltar |
| Nº do proc | vesso<br>variant (C)   | Classe da ação:                                                                                                    | Competência                                                             | Data de autuação:<br>16/09/2024 09:52:17 | Situaçã<br>MOVII | o]]<br>Mento     |                              |                  |          |        |
| Juízo da   | 1ª Vara da Fazenda Pú  | blica da Comarca da Capital                                                                                                    | MAGISTRADO TESTE                                                        |                                          |                  |                  |                              |                  |          |        |
| Lembretes  | s 🤌 🚞 Novo             |                                                                                                    |                                                                         |                                          |                  |                  |                              |                  |          |        |
| Assunte    | os 👔                   |                                                                                                    |                                                                         |                                          |                  |                  |                              |                  |          |        |
| Partes e R | epresentantes 🐑        |                                                                                                    |                                                                         |                                          |                  |                  |                              |                  |          |        |
|            |                        | AUTOR                                                                                                    |                                                                         |                                          |                  |                  | RÉU                          |                  |          |        |
| 8          |                        | ) - Entidad                                                                                                    | le                                                                      | 12                                       |                  | _                | ) - Pessoa Física            |                  |          |        |
|            |                        | KELLYCFB                                                                                                    |                                                                         |                                          |                  |                  |                              |                  |          |        |
|            |                        |                                                                                                    |                                                                         | MINISTÉRIO PÚBLICO                       |                  |                  |                              |                  |          |        |
|            |                        | E                                                                                                    |                                                                         |                                          |                  | -                | Entidade                     |                  |          |        |
|            |                        |                                                                                                    |                                                                         | UNIDADE EXTERNA                          |                  |                  |                              |                  |          |        |
|            |                        |                                                                                                    | IAT-jus NATJUS/RJ - NÚCLEO I                                            | DE APOIO TÉCNICO DO POE                  | ER JUDICI        | IÁRIO - UNIDAD   | E EXTERNA                    |                  |          |        |
| a Informa  | ações Adicionais       |                                                                                                    |                                                                         |                                          |                  |                  |                              |                  |          |        |
|            | ações Adicionais       |                                                                                                    |                                                                         |                                          |                  |                  |                              |                  |          |        |
| Ações      |                        |                                                                                                    |                                                                         |                                          |                  |                  |                              |                  |          |        |
|            |                        | Agravo Arrecadação                                                                                                    | Integrada na Web Árvore                                                 | Audiência Movimentar/I                   | Peticionar       | Perícia Pes      | soa enquadrada na LEI 14.289 |                  |          |        |
|            |                        |                                                                                                    |                                                                         |                                          |                  |                  | Tiltroo x                    | Descuises nos o  | ontos    | 0      |
| _          |                        |                                                                                                    |                                                                         |                                          |                  |                  | T Phoos                      | Pesquisai nos ev | entos    | 4      |
| Eventos    |                        |                                                                                                    |                                                                         |                                          |                  |                  |                              |                  |          |        |
| Evento     | Data/Hora              |                                                                                                    | Descrição                                                               |                                          |                  | Usuario          | Do                           | cumentos         |          |        |
| 5 p        | 30/01/2025<br>18:10:37 | Intimação Eletrônica - Exp<br>Refer. ao Evento 2<br>(UNIDADE EXTERNA - NAT-jus I<br>JUDICIÁRIO)<br>Prazo: 10 dias Status:AGUARD. | edida/Certificada - Requisição<br>NATJUS/RJ - NÚCLEO DE APO<br>ABERTURA | IO TÉCNICO DO PODER                      | m                | arcelle.carvalho |                              |                  |          |        |

Figura 34 - Capa do processo apresentando o evento de confirmação da intimação

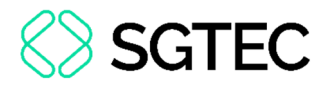

#### 2.3 Processos com prazo em aberto

Para verificar os processos que possuem **prazo em aberto** de um ou mais processos, clique sobre a quantidade de processos na linha "Processos com prazo em aberto" no Painel da Unidade (Figura 28).

O sistema apresentará a tela "Processos com prazo em aberto" com a listagem informando o início e final do prazo de cada processo.

| Pro  | ocessos com prazo em aberto                                                                        |                 |                                               |                                                               |         |                  |       | Gerar Planilha | Peticionamento em <u>B</u> l | co Imp <u>r</u> imir <u>V</u> oltar |
|------|----------------------------------------------------------------------------------------------------|-----------------|-----------------------------------------------|---------------------------------------------------------------|---------|------------------|-------|----------------|------------------------------|-------------------------------------|
| FIIU | rar por:                                                                                           |                 | Grau Indiaial                                 |                                                               | Loca    | alidada Judicial |       |                |                              |                                     |
|      | Todos                                                                                              | ~               | Todos                                         | ~                                                             | То      | odos             |       |                |                              | ~                                   |
| Eve  | vento de Intimação                                                                                 |                 |                                               |                                                               |         |                  |       |                |                              |                                     |
|      |                                                                                                    |                 |                                               | •                                                             |         |                  |       |                |                              | Filtrar                             |
| Abr  | vir os processos selecionados em abas/janelas                                                      |                 |                                               |                                                               |         |                  | •     | Lista de (     | Citações e Intimações I      | Pendentes (4 registros):            |
| ⊵    | Processo                                                                                           | Classe          | Assunto                                       | Evento e Prazo                                                |         |                  | -     | requisição     | Início Prazo                 | Final Prazo                         |
|      | 50000 21                                                                                           |                 |                                               |                                                               |         |                  |       |                |                              |                                     |
| •    | Julizo: DCXDIVATIV1 J<br>Cadastrar Lembrete<br>Autor<br>MUNICIPIO DE GENERAL CÂMARA/RS<br>X<br>Reu | Ação Popular    | Bem de Familia Legal                          | Erpedida/Certificada a intimação Eletrônica - Requi<br>1 dias | sição ( |                  | 30/10 | /2024 14:08:08 | 31/10/2024<br>00:00:00       | 31/10/2024<br>23:59:59              |
|      |                                                                                                    |                 |                                               |                                                               |         |                  |       |                |                              |                                     |
|      | 5000 87<br>Juizo: NFROMATIV1 J<br>Cadastrar Lembrete<br>Exequente<br>MUNICIPIO DE NOVA IGUAÇU      | Execução Fiscal | IPTU/ Imposto Predial e Territorial<br>Urbano | Erpedida/Certificada a intimação Eletrônica - Requi<br>1 días | sição d | d                | 30/10 | /2024 14:58:47 | 31/10/2024<br>00:00:00       | 31/10/2024<br>23:59:59              |
|      | X<br>Executado                                                                                     |                 |                                               |                                                               |         |                  |       |                |                              |                                     |

Figura 35 – Processos com prazo em aberto

Na tela mencionada acima selecione um ou mais processos e clique no botão **Peticionamento em Bloco** no canto superior direito da tela. O sistema irá apresentar a tela de movimentação em bloco com os processos que foram selecionados.

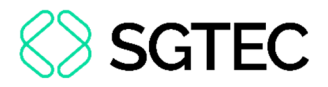

Informe o evento a ser lançado, adicione o arquivo correspondente e clique em Peticionar em Bloco no canto superior ou inferior direito da tela.

| lovimentaç                       | ção <mark>Proc</mark> essu | ual em Bloco |                    |                                                            |                          | Imprimit Detinions on Bloco                                                      |
|----------------------------------|----------------------------|--------------|--------------------|------------------------------------------------------------|--------------------------|----------------------------------------------------------------------------------|
| itérios de pesquisa              | a utilizados:              |              |                    |                                                            |                          |                                                                                  |
| - Ordenado pelo nú               | imero do processo.         |              |                    |                                                            |                          |                                                                                  |
| rir os processos s               | elecionados em abas        | i/janelas    |                    |                                                            |                          | Lista de Processos (2 reg                                                        |
| ₹ Núr                            | mero Processo              | \$ Juizo     | ¢ Classe           | Autores Principais                                         | Réus Principais          | ¢ Último Evento                                                                  |
| 5000291-56.20<br>Sem Sigilo (Niv | 124.8.19.0037<br>rel 0)    | NFRDIVATIV1J | Ação Civil Pública | DEFENSORIA PÚBLICA GERAL DO ESTADO DO RIO DE JANEIRO       | Sem Procurador associado | 30/10/2024 15:28:50 -<br>Confirmada a intimação eletrônica - Refer. ao Evento: 7 |
| 5000465-65.20<br>Sem Sigilo (Niv | 124.8.19.0037<br>rel 0)    | NFRDIVATIV1J | Execução Fiscal    | MUNICIPIO DE NOVA IGUAÇU<br>Sem Procurador associado       | Sem Procurador associado | 30/10/2024 15:28:50 -<br>Confirmada a intimação eletrônica - Refer. ao Evento: 2 |
| rir os processos s               | elecionados em abas        | s/janelas    |                    |                                                            |                          |                                                                                  |
| ento a ser lançado               |                            |              |                    | Listar Todos                                               |                          |                                                                                  |
|                                  |                            |              |                    | Adicionar mais Documentos   Digitar Documento   Opções Av. | ançadas                  |                                                                                  |
| [ - ]Doci<br>Arquivo             | e 🕖                        | Esco         | lher arquivo       |                                                            |                          | Listar todos                                                                     |
| Tipo                             |                            |              |                    |                                                            |                          |                                                                                  |
| Sigilo                           |                            | Sem S        | igilo (Nivel 0)    |                                                            |                          | ~                                                                                |
|                                  |                            |              |                    |                                                            |                          |                                                                                  |

Figura 36 – Movimentação Processual em Bloco

O sistema irá apresentar a tela de seleção de prazos. Confira as informações e clique no botão **Próxima** no canto superior ou inferior direito da tela.

| Número Processo                                                                                                    | Classe                                       | Autores Principais                        |                   | Réus Principais          | Último Evento                                                                    |
|----------------------------------------------------------------------------------------------------|----------------------------------------------|-------------------------------------------|-------------------|--------------------------|----------------------------------------------------------------------------------|
| )<br>uízo:NFRDIVATIV1J<br>em Sigilo (Nível 0)                                                                                     | Ação Civil Pública                           | DEFENSORIA PÚBLICA GERAL DO ESTADO DO RIO | DE JANEIRO        | Sem Procurador associado | 30/10/2024 15:28:50 -<br>Confirmada a intimação eletrônica - Refer. ao Evento: 7 |
| zo(s) do processo :                                                                                                    | (OPCIONAL):                                  |                                           |                   |                          |                                                                                  |
| Expedida/Certificada a intimação Ele                                                                                              | etrônica - R                                 |                                           |                   |                          |                                                                                  |
|                                                                                                    |                                              |                                           |                   |                          |                                                                                  |
| Número Processo                                                                                                    | Clas                                         | se Autores Principais                     | Réus              | Principais               | Último Evento                                                                    |
|                                                                                                    |                                              | MUNICIPIO DE NOVA IGUAÇU                  | 4                 | 30/10/20                 | 024 15:28:50 -                                                                   |
| izo:NFRDIVATIV1J<br>m Sigilo (Nível 0)                                                                                            | Execução Fisc                                | cal Sem Procurador associado              | Sem Procurador as | sociado Confirma         | ida a intimação eletrônica - Refer. ao Evento: 2                                 |
| izo:NFRDIVATIV1J<br>m Sigilo (Nível 0)<br>izo(s) do processo {                                                                    | Execução Fisu<br>OPCIONAL):                  | cal Sem Procurador associado              | Sem Procurador as | sociado Confirma         | da a intimação eletrônica - Refer. ao Evento: 2                                  |
| :<br>uízo:NFRDIVATIV1J<br>em Sigilo (Nível 0)<br><b>azo(s) do processo <del>(</del><br/>IExpedida/Certificada a intimação Ele</b> | Execução Fisi<br>OPCIONAL):<br>trônica - R   | Sem Procurador associado                  | Sem Procurador as | sociado Confirma         | ida a intimação eletrônica - Refer. ao Evento: 2                                 |
| :<br>uízo:NFRDIVATIV1 J<br>em Sigilo (Nível 0)<br>azo(s) do processo {<br>Expedida/Certificada a intimação Ele                    | Execução Fisi<br>(OPCIONAL):<br>strônica - R | al Sem Procurador associado               | Sem Procurador as | sociado Confirma         | ida a intimação eletrônica - Refer. ao Evento: 2                                 |
| :<br>izo:NFRDIVATIV1J<br>em Sigilo (Nivel 0)<br>azo(s) do processo {<br>Expedida/Certificada a intimação Ele                      | Execução Fisi<br>(OPCIONAL):<br>trônica - R  | al Sem Procurador associado               | Sem Procurador as | sociado Confirma         | da a intimação eletrônica - Refer. ao Evento: 2                                  |

Figura 37 – Seleção de prazos para movimentação

O sistema irá apresentar o resultado da movimentação processual, exibindo a lista de processos que foram movimentados.

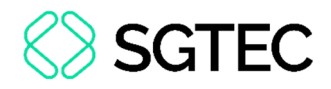

| Movime      | ntação Processual        |                                                                          |
|-------------|--------------------------|--------------------------------------------------------------------------|
|             |                          | Nova <u>C</u> onsulta <u>N</u> ova Movimentação <u>V</u> oltar ao filt   |
| Resultado d | la Movimentação em Bloco |                                                                          |
|             | Processo                 | Detalhes                                                                 |
| 1           | 51                       | Movimentado com Sucesso                                                  |
| 2           | 51                       | Movimentado com Sucesso                                                  |
|             |                          |                                                                          |
|             |                          | Nova <u>C</u> onsulta <u>N</u> ova Movimentação <u>V</u> oltar ao filtro |

Figura 38 – Movimentação Processual

Clicando sobre o número do processo o sistema direcionará para a tela do processo, onde será possível verificar a movimentação realizada.

| Consulta P                                                  | ocessual - Detalhes do Processo                                                                                                    |                                     |                                                       | 0                                                   |
|-------------------------------------------------------------|----------------------------------------------------------------------------------------------------|-------------------------------------|-------------------------------------------------------|-----------------------------------------------------|
|                                                             |                                                                                                    |                                     |                                                       | Download Completo Nova Consulta Imgrimir Voltar     |
| Nº do processo<br>5(<br>Órgão Julgador:<br>Juízo da Central | Classe da sejlo :: Competinida :: Data de autueção<br>Ação Civil Pública Divida Ativa Nunicipal 25/06/2024 1-<br>Jacio :: Jacio :: A | x Situeção∭<br>t:53:00 MOVIMENTO    |                                                       |                                                     |
| Lembretes 🎤 😭                                               | ove                                                                                                    |                                     |                                                       |                                                     |
| 🗑 Assuntos 😭                                                |                                                                                                    |                                     |                                                       |                                                     |
| Partes e Represe                                            | iantes 🗊                                                                                                    |                                     |                                                       |                                                     |
|                                                             | AUTOR                                                                                                    |                                     | RÉU                                                   |                                                     |
| E DEFENSOR                                                  | PÚBLICA GERAL DO ESTADO DO RIO DE JANEIRO (3 - Entidade                                                                              | E HU                                | 70) - Pessoa Física                                   |                                                     |
| DIC                                                         | 241                                                                                                    |                                     |                                                       |                                                     |
|                                                             |                                                                                                    | UNIDADE EXTERN                      | A                                                     |                                                     |
|                                                             | 1                                                                                                    | 1                                   | - UNIDADE EXTERNA                                     |                                                     |
|                                                             | icionals                                                                                                    |                                     |                                                       |                                                     |
| Ações                                                       |                                                                                                    |                                     |                                                       |                                                     |
|                                                             | Agravo Arrecadação Integrac                                                                                                    | la na Web Árvore Audiência Moviment | ar/Peticionar Pericia Pessoa enquadrada na LEI 14.289 |                                                     |
|                                                             |                                                                                                    |                                     |                                                       | Y Filtros -         Pesquisar nos eventos         Q |
| Eventos                                                     |                                                                                                    |                                     |                                                       |                                                     |
| Evento                                                      | Data/Hora Des                                                                                                    | crição                              | Usuário                                               | Documentos                                          |
| 9 30/10                                                     | 2024 15:57:14 RESPOSTA - Refer. ao Evento: 7<br>(UNIDADE EXTERNA - /                                                                 |                                     | @RESPOSTA1                                            |                                                     |
| 8 30/10                                                     | 2024 15:28:50 Confirmada a intimação eletrônica - Refer. ao Evento: 7<br>(UNIDADE EXTERNA -                                          |                                     |                                                       | $(\mathbf{v})$                                      |

Figura 39 – Capa do processo apresentando o evento gerado na movimentação em bloco

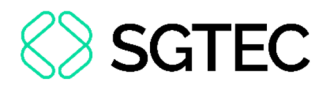

#### 2.4 Decurso de prazo nos últimos 30 dias

Para verificar os processos com **Decurso de Prazo**, clique sobre a quantidade de processos na linha "Decurso de prazo nos últimos 30 dias" no Painel da Unidade (Figura 28).

O sistema apresentará a tela "Processos com Decurso de Prazo", com a listagem informando os prazos de cada processo.

É possível realizar a análise/conferência dos processos por esta tela ou acessar individualmente cada processo, clicando no seu respectivo número.

|    |                                           | ir para conteudo | r para menu Pesquisa proces | sual A* A* 👽 🤤 Libras Acessibi             | aidade                                             |                     |                         |
|----|-------------------------------------------|------------------|-----------------------------|--------------------------------------------|----------------------------------------------------|---------------------|-------------------------|
| =  | RJ UEX05853989766-U ¢                     |                  |                             |                                            | ↑ Nº de                                            | processo            | ० 🔮                     |
|    |                                           |                  | HO                          | MOLOGAÇÃO                                  |                                                    |                     |                         |
| Pr | rocessos com Decurso de Prazo             | D                |                             |                                            |                                                    | Gerar Planilh       | a Imprimir Voltar       |
| F  | iltrar por:                               |                  |                             |                                            |                                                    |                     |                         |
|    | Rito processo                             |                  | Brau Judicial               | La                                         | ocalidade Judicial                                 |                     |                         |
|    | Todos                                     | •                | 10005                       | •                                          | lodos                                              |                     |                         |
|    | Evento de Intimação                       |                  |                             |                                            |                                                    |                     |                         |
| 1  | Pariada                                   |                  |                             |                                            |                                                    |                     |                         |
| Ľ  | 22/10/2024                                | -                |                             |                                            |                                                    |                     |                         |
|    |                                           |                  |                             |                                            |                                                    |                     | Filtrar                 |
|    |                                           |                  |                             |                                            |                                                    |                     |                         |
|    |                                           |                  |                             |                                            |                                                    |                     |                         |
|    |                                           |                  |                             | 1                                          | Lista de Citações e Intimaç                        | ões com Decurso     | de Prazo (8 registros): |
|    | Processo                                  | Classe           | Assunto                     | Evento e Prazo                             | <ul> <li>Data envio</li> <li>requisição</li> </ul> | Final Prazo         | Conferido ?             |
|    | 3 38                                      |                  |                             |                                            |                                                    |                     |                         |
|    |                                           |                  |                             |                                            |                                                    |                     |                         |
|    | JUIZO: NIGDIVATIV1J                       |                  |                             |                                            |                                                    |                     |                         |
|    | Cadastrar Lembrete                        |                  |                             |                                            |                                                    |                     |                         |
|    | Exequente                                 | -                | -                           | Expedida/Certificada a intimação Eletrônic | a - 25/10/2024                                     | 11/11/2024          |                         |
|    | PROCURADORIA GERAL DO MUNICIPIO DO RIO DE | Execução Fiscal  | Equilibrio Financeiro       | S dias                                     | 12:08:43                                           | 23:59:59            |                         |
|    | JANEIRO                                   |                  |                             |                                            |                                                    |                     |                         |
|    | x                                         |                  |                             |                                            |                                                    |                     |                         |
|    | Executado                                 |                  |                             |                                            |                                                    |                     |                         |
|    |                                           |                  |                             |                                            |                                                    |                     |                         |
|    | 5 21                                      |                  |                             |                                            |                                                    |                     |                         |
|    | Juízo: DCXDIVATIV1J                       |                  |                             |                                            |                                                    |                     |                         |
|    |                                           |                  |                             |                                            |                                                    |                     |                         |
|    | Cadastrar Lembrete                        |                  |                             | Expedida/Certificada a intimação Fletrônio |                                                    |                     |                         |
|    | Autor                                     | Ação Popular     | Bem de Família Legal        | Requisição (                               | 29/10/2024                                         | 11/11/2024 23:59:59 |                         |
|    | MUNICIPIO DE GENERAL CÂMARA/RS            |                  |                             | 1 dias                                     |                                                    |                     |                         |
|    | x                                         |                  |                             |                                            |                                                    |                     |                         |
|    | Réu                                       |                  |                             |                                            |                                                    |                     |                         |
|    | (17124768071)                             |                  |                             |                                            |                                                    |                     |                         |

Figura 40 – Processos com Decurso de Prazo

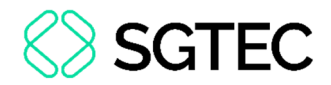

## 3. Visão Geral do Processo

Na parte inicial é apresentada a capa do processo, com os principais dados informados no momento da distribuição.

Caso seja necessário visualizar o conteúdo completo, em formado PDF, o usuário poderá acessar a opção de **Download Completo**.

| Consulta Proce                                                       | essual - Detalhes do Processo                                                                                                    | 0                                                                                     |
|----------------------------------------------------------------------|----------------------------------------------------------------------------------------------------|---------------------------------------------------------------------------------------|
|                                                                      |                                                                                                    | Download Completo Nova Consulta Imgrimir Voltar                                       |
| Nº do processo<br>50<br>Órgão Julgador: 😭<br>Juízo da Central de Dív | Classe da ação: Competência Deta de autu<br>137 Execução Fiscal Dívida Ativa Municipal 06/08/202<br>Juiz(a): C<br>vida Ativa da Comarca de Nova Friburgo | ção: Situação<br>13:39:00 MOVIMENTO                                                   |
| Lembretes 🎤 🚞 Novo -                                                 |                                                                                                    |                                                                                       |
| ∃ Assuntos ()                                                        |                                                                                                    |                                                                                       |
| Partes e Representante                                               | is 😥                                                                                                    |                                                                                       |
|                                                                      | EXEQUENTE                                                                                                    | EXECUTADO                                                                             |
| E MUNICIPIO DE NO                                                    | VA IGUAÇU - Entidade                                                                                                    | 91) - Pessoa Física                                                                   |
|                                                                      | L                                                                                                    | NIDADE EXTERNA                                                                        |
|                                                                      | 1                                                                                                    | ) - UNIDADE EXTERNA                                                                   |
|                                                                      |                                                                                                    |                                                                                       |
| Informações Adicion                                                  | nais                                                                                                    |                                                                                       |
| Ações                                                                |                                                                                                    |                                                                                       |
|                                                                      | Agravo Arrecadação Integrada na Web Árvore Audiência Emba                                                                                                | rgos à Execução Movimentar/Peticionar <u>P</u> erícia Pessoa enquadrada na LEI 14.289 |

Figura 41 – Capa do processo.

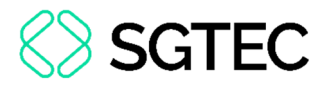

#### **3.1 Visualizar o processo**

A visualização do processo pode ser realizada pela capa do processo ou através do menu Ações, clicando em **Árvore** onde é possível visualizar os autos digitais.

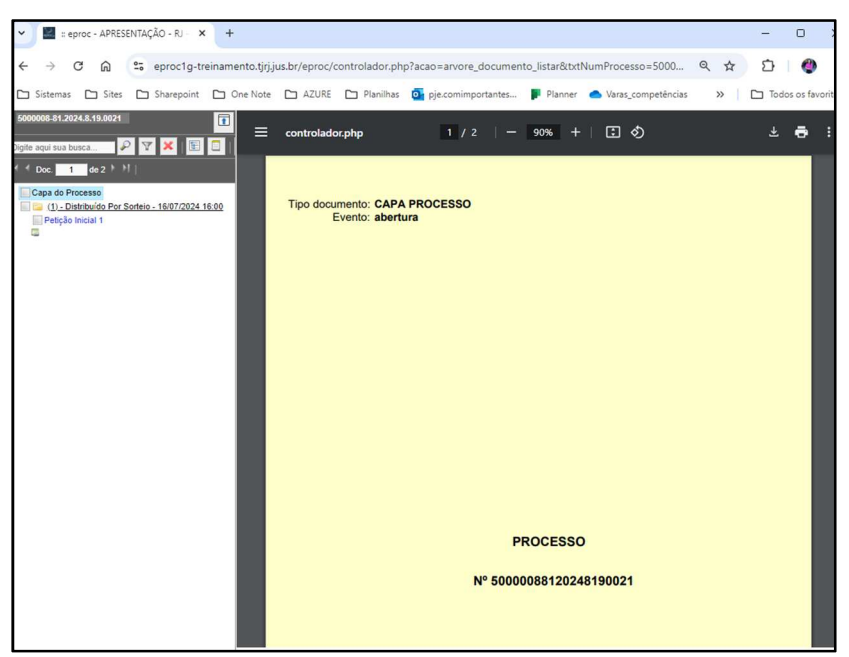

Figura 42 – Autos Digitais.

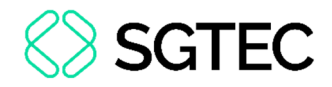

#### **3.2 Lembretes**

Os processos podem possuir um ou mais Lembretes.

A funcionalidade encontra-se dentro do processo, logo abaixo a capa, sendo utilizada para comunicação interna ou externa entre usuários cadastrados no **eproc**.

| 1 | Consulta Proces                                                       | ssual              | - Detalhes do                                                 | Processo                                                      |                                         |            |                                         |                 |                      |                       |          | 0      |
|---|-----------------------------------------------------------------------|--------------------|---------------------------------------------------------------|---------------------------------------------------------------|-----------------------------------------|------------|-----------------------------------------|-----------------|----------------------|-----------------------|----------|--------|
|   |                                                                       |                    |                                                               |                                                               |                                         |            |                                         |                 | Download Completo    | <u>N</u> ova Consulta | Imgrimir | Voltar |
|   | Nº do processo<br>50<br>Órgão Julgador: 😑<br>Juízo da Central de Divi | )37<br>ida Ativa d | Classe da ação: S<br>Execução Fiscal<br>la Comarca de Nova Fi | Competência 💽<br>Dívida Ativa Munici<br>Juiz(a): S<br>riburgo | Data de autuação:<br>pal 06/08/2024 13: | 39:00      | Situação<br>MOVIMENTO                   |                 |                      |                       |          |        |
|   | Lembretes 🥕 🚞 Novo —                                                  | +                  |                                                               |                                                               |                                         |            |                                         |                 |                      |                       |          |        |
|   |                                                                       |                    |                                                               |                                                               |                                         |            |                                         |                 |                      |                       |          |        |
|   | Partes e Representantes                                               | E                  |                                                               |                                                               |                                         |            |                                         |                 |                      |                       |          |        |
|   |                                                                       |                    | EXEQUE                                                        | ENTE                                                          |                                         |            |                                         |                 | EXECUTADO            |                       |          |        |
|   | 🕞 MUNICIPIO DE NOV                                                    | /A IGUAÇU          | 6                                                             | - Entidade                                                    |                                         | E LEA      | The subscription of the subscription of | 91) - P         | essoa Física         |                       |          |        |
|   |                                                                       |                    |                                                               |                                                               | UNID                                    | ADE EXTERN | IA                                      |                 |                      |                       |          |        |
|   |                                                                       |                    |                                                               | 1 .                                                           |                                         |            | - UNIDADE EXTER                         | RNA             |                      |                       |          |        |
|   |                                                                       |                    |                                                               |                                                               |                                         |            |                                         |                 |                      |                       |          |        |
|   | Informações Adiciona                                                  | ais                |                                                               |                                                               |                                         |            |                                         |                 |                      |                       |          |        |
|   | Ações                                                                 |                    |                                                               |                                                               |                                         |            |                                         |                 |                      |                       |          |        |
|   |                                                                       | Agravo             | Arrecadação Integra                                           | ada na Web Árvore                                             | <u>A</u> udiência Embargos              | à Execução | Movimentar/Peticionar                   | <u>P</u> erícia | Pessoa enquadrada na | LEI 14.289            |          |        |

Figura 43 – Lembretes.

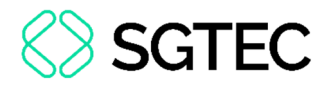

#### **3.3 Assuntos**

Na aba Assuntos consta a classificação, a matéria e a competência do processo.

Essas informações são selecionadas pelo advogado no momento da distribuição do processo. O Procurador da parte, ao distribuir uma petição inicial, terá que cadastrar as informações de forma correta, pois escolhas aleatórias podem trazer consequências sérias para todo o **eproc**, prejudicando a própria parte representada.

| ∃ Assuntos 🗊                                                             |                                                                                                    |  |  |  |  |  |
|--------------------------------------------------------------------------|----------------------------------------------------------------------------------------------------|--|--|--|--|--|
| Descrição                                                                | Principal                                                                                                    |  |  |  |  |  |
| IPTU/ Imposto Predial e Territorial Urbano, Impostos, DIREITO TRIBUTÁRIO | Sim                                                                                                    |  |  |  |  |  |
| Alíquota, Crédito Tributário, DIREITO TRIBUTÁRIO                         | Não                                                                                                    |  |  |  |  |  |
|                                                                          | Descrição<br>IPTU/ Imposto Predial e Territorial Urbano, Impostos, DIREITO TRIBUTÁRIO<br>Alíquota, Crédito Tributário, DIREITO TRIBUTÁRIO |  |  |  |  |  |

Figura 44 - Assuntos.

#### 3.4 Informações Adicionais

Campo destinado às informações sobre dados e características principais do processo. Tudo deve estar corretamente preenchido, pois o sistema cria fluxos automatizados com base nessas e outras informações. Depois de distribuído o processo, apenas os servidores do Cartório podem editar as informações adicionais.

Ex: Advogado solicita assistência judiciária gratuita, o cartório deve marcar como **Justiça Gratuita: Requerida**. Quando Magistrado despachar/decidir sobre o pedido, a informação deverá ser atualizada para: **Deferida**, **Indeferida**, ou **Parcialmente Deferida**.

| ⊟ Informações Adicionais                          |                                   |                                      |
|---------------------------------------------------|-----------------------------------|--------------------------------------|
| Anexos Eletrônicos: Não há anexos                 | Conciliações Virtuais: 0          | Total CDA: 0 (R\$ 0,00)              |
| Usuários com Vista ao Processo: 0                 | Demanda Complexa: Não             | Admitida execução: Não               |
| Antecipação de Tutela: Não Requerida              | Chave Processo: 🥜                 | Criança e Adolescente: Não           |
| Doença Grave: Não                                 | Grande devedor: Não               | Justiça Gratuita: Não requerida      |
| Nível de Sigilo do Processo: Sem Sigilo (Nível 0) | Opção por Juízo 100% Digital: Sim | Penhora no rosto dos autos: Não      |
| Penhora/apreensão de bens: Não                    | Pessoa com deficiência: Não       | Pessoa enquadrada na LEI 14.289: Não |
| Petição Urgente: Não                              | Possui bem Apreendido: nao        | Precatórios/RPV: Listar              |
| Processo Digitalizado: Não                        | Reconvenção: Não                  | Réu Preso: Não                       |
| Valor da Causa: 🗊 R\$ 77.000,00                   | Vista Ministério Público: Não     |                                      |
| Manter Informações Adicionais Abertas             |                                   |                                      |

Figura 45 - Informações Adicionais.

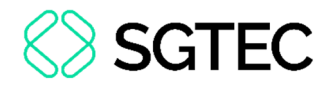

#### 3.5 Ações

Neste campo encontramos as principais ações disponíveis no processo para cada perfil de usuário. Por exemplo: Agravo, Árvore, Bens apreendidos, Custas e Movimentar/Peticionar.

Agravo Arrecadação Integrada na Web Árvore Audiência Movimentar/Peticionar Perícia Pessoa enquadrada na LEI 14.289

Figura 46 - Ações.

#### **3.6 Filtrar Eventos**

**Eventos** são as movimentações processuais que aparecem numeradas em ordem cronológica. Todo evento possui um número sequencial, uma data/hora, uma descrição e um usuário que o gerou. Apenas alguns eventos geram documentos, que estarão disponíveis para visualização.

Os eventos podem ser filtrados para visualização conforme a vontade do usuário.

Ações

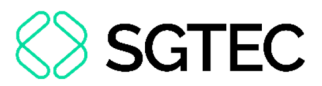

É possível usar os filtros para exibir apenas eventos **com documentos**, **eventos de decisão/despacho** ou **eventos externos** (lançados por advogados, procuradores). A possibilidade de utilizar filtros, é uma ferramenta ideal para processos com grande quantidade de eventos, quando usuário precisa localizar algum específico.

|         |                     |                                                                                                    |                |       | ▼ Filtros ▼ Pesquisar nos | eventos Q |
|---------|---------------------|----------------------------------------------------------------------------------------------------|----------------|-------|---------------------------|-----------|
| Eventos |                     |                                                                                                    |                |       | Filtrar Eventos 🥜         |           |
| Evento  | Data/Hora           | Descrição                                                                                                    | Usuário        |       | Com documentos            |           |
| 14 🔎    | 24/09/2024 11:58:00 | Intimação Eletrônica - Expedida/Certificada - Requisição<br>Refer. ao Evento 11<br>(UNIDODE EXTERNA - Cardório Privatizado CARTORIO DE REGISTROS E NOTAS - TESTE)<br>Prazo: 3 dias Status:AGUARD. ABERTURA                                             |                |       |                           |           |
| 13 🔊    | 24/09/2024 11:57:02 | Intimado em Secretaria<br>Refer. ao Evento 11<br>(EXEQUENTE - MUNICÍPIO DE GENERAL CÂMARA/RS)<br>Prazo: 10 dias Status:ABERTO<br>Data inicial da contagem do prazo: 25/09/2024 00:00:00<br>Data finicial 08/10/2024 23:59:59                           |                |       |                           |           |
| 12 P    | 24/09/2024 11:57:01 | Intimado em Secretaria<br>Refer. ao Evento 11<br>(EXECUTADO -)<br>Prazo: 10 dias Status-ABERTO<br>Data Inicial da contagem do prazo: 25/09/2024 00:00:00<br>Data Inicial da contagem do prazo: 25/09/2024 00:00:00<br>Data Inicial 08/10/2024 23:59:59 |                |       |                           |           |
| 11 🔎    | 18/08/2024 02:00:09 | Conclusos para decisão/despacho                                                                                                    |                |       |                           |           |
| 10      | 17/08/2024 16:04:05 | Distribuído por sorteio - desmembramento (NFRDIVATIV1J) -<br>Número: 50000408120248210037/RJ - 11/04/2024 14:06:52                                                                                                    |                |       |                           |           |
| 9       | 17/08/2024 16:02:29 | Expedida/certificada a intimação eletrônica - Referente ao Evento 8<br>Refer.                                                                                                    |                |       |                           |           |
| 8       | 17/08/2024 16:02:29 | Juntada de certidão - Fórum de Conciliação Virtual Habilitado                                                                                                    |                |       |                           |           |
| 7       | 17/08/2024 16:01:15 | Conclusos para decisão/despacho                                                                                                    |                |       |                           |           |
| 6       | 17/08/2024 16:00:04 | Juntada de Certidão - inserção de restrição no SERASAJUD - F                                                                                                    | Constanting of |       |                           |           |
| 5       | 31/07/2024 09:54:20 | Alterado o assunto processual                                                                                                    |                |       |                           |           |
| 4       | 29/05/2024 10:58:19 | Juntada de certidão                                                                                                    |                | CERT1 |                           | 00        |
| 3       | 29/05/2024 10:53:24 | Juntada de certidão                                                                                                    |                | CERT1 |                           | ÛŬ        |

Figura 47 - Eventos.

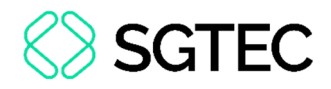

## 4. Peticionamento e Movimentação de Processos

Para peticionar, prestar informações ou oficiar, clique em **Movimentar/Peticionar** na aba **Ações**.

|   | Ações |        |                              |        |           |                     |                       |         |                                 |  |
|---|-------|--------|------------------------------|--------|-----------|---------------------|-----------------------|---------|---------------------------------|--|
| I |       | Agravo | Arrecadação Integrada na Web | Árvore | Audiência | Embargos à Execução | Movimentar/Peticionar | Perícia | Pessoa enquadrada na LEI 14.289 |  |
| I |       |        |                              |        |           |                     |                       |         |                                 |  |
| Ī |       |        |                              |        |           |                     |                       |         |                                 |  |

Figura 48 - Ações.

#### A tela Movimentação Processual será exibida.

| vimentação Processu               | al                                                                     |                                                                                              |                                       |                             |                        |
|-----------------------------------|------------------------------------------------------------------------|----------------------------------------------------------------------------------------------|---------------------------------------|-----------------------------|------------------------|
|                                   |                                                                        |                                                                                              |                                       | Peticionar                  | Movimentação Sucessiva |
|                                   | Assun                                                                  | to                                                                                           | Autor                                 |                             | Réu                    |
| iesso:                            | IPTU/ Imposto Predial e Territorial U                                  | rbano MUN                                                                                    | IICÍPIO DE GENERAL CÂMARA/RS          |                             |                        |
| o: NFRDIVATIV1J                   |                                                                        |                                                                                              |                                       |                             |                        |
| to a ser lanç <mark>ad</mark> o:  |                                                                        |                                                                                              |                                       |                             |                        |
|                                   | Lista                                                                  | r Todog 🕥                                                                                    |                                       |                             |                        |
| C 1Decumento 1                    | Adicionar mais                                                         | Documentos   Digitar Documento                                                               | Opções Avançadas                      |                             |                        |
| Arguiyo                           | Escolber arguino                                                       |                                                                                              |                                       |                             |                        |
| Arquivo 👔<br>Tipo                 | Escolher arquivo                                                       |                                                                                              |                                       |                             | Listar todos           |
| Arquivo @<br>Tipo<br>Sigilo       | Escolher arquivo<br>Sem Siglio (Nivel 0)                               |                                                                                              |                                       |                             | Listar todos           |
| Arquiro 🕡<br>Tripo<br>Siglio      | Escolher arquivo<br>Sem Siglio (Nivel 0)                               | Confirmar seleção de document                                                                | 58                                    |                             | Listar todos           |
| Arquiro  Tipo Sigilo Seq  Formato | Escolher arquive Sem Sigilo (Nivel 0) Documento Nome Documento Tamanho | Confirmar seleção de document<br>selecionados e ainda não utilizado<br>Tipo Documento Sigilo | os<br>s em movimentação<br>Data Envio | Assoc. Assinaturas Digitais | Listar todos           |

Figura 49 - Movimentação Processual.

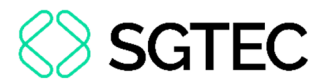

No campo **Evento a ser lançado**, clique em **Listar todos** para selecionar o tipo de documento que deseja incluir no processo.

| Movimentação Processual                                                                                                    |                                            |                                           |                                       |                             |                        | 0      |
|----------------------------------------------------------------------------------------------------|--------------------------------------------|-------------------------------------------|---------------------------------------|-----------------------------|------------------------|--------|
|                                                                                                    |                                            |                                           |                                       | Peticionar                  | Movimentação Sucessiva | Voltar |
|                                                                                                    | Assunto                                    |                                           | Autor                                 |                             | Réu                    |        |
| Processo: 50<br>Juizo: NFRDIVATIV1J                                                                                                    | IPTU/ Imposto Predial e Territorial Urbano | MUNIC                                     | ÍPIO D <mark>E</mark> GENERAL CÂMARA/ | RS                          |                        |        |
| Evento a ser lançado:                                                                                                    | Listar Todos 🕡                             |                                           |                                       |                             |                        |        |
| ACORDO DE NAO-PERSECUÇÃO PENAL<br>AGRAVOS DE DECISÃO DENEGATÓRIA DE REC. ESPECIAL E EXT.<br>ALEGAÇÕES PINAIS<br>APELAÇÃO<br>APELEÇÃO<br>COMUSICAÇÕES<br>COMUSICAÇÕES<br>CONTESTAÇÃO - RECONHECIMENTO PARCIAL DO PEDIDO<br>CONTESTAÇÃO - RECONHECIMENTO TOTAL DO PEDIDO<br>CONTESTAÇÃO - RECONHECIMENTO TOTAL DO PEDIDO<br>CONTESTAÇÃO - RECONHECIMENTO TOTAL DO PEDIDO<br>CONTESTAÇÃO - RECONHECIMENTO TOTAL DO PEDIDO | ar mais Documento:                         | j Digitar Documento j                     | Opções Avançadas                      |                             |                        |        |
| DEFESA PRÉVIA<br>DENNICIA<br>EMBARCIOS DE DECLARAÇÃO<br>EMBARCIOS DE DECLARAÇÃO<br>EMBARCIOS DE DECLARAÇÃO<br>EMBARCIOS METRIMOLETES<br>DECEÇÃO DE PRÉ-DECONTRIDUCE<br>EXECÇÃO DE PRÉ-DECONTRIDUCE<br>EXECUÇÃO DE MERCIONA<br>MULGINAÇÃO AOS DUMERIBENTO DE SENTENÇA<br>INFUGINAÇÃO AOS EMBARDOS<br>INFOLDENTE DE UNER DEMOLETICA<br>A                                                                                 | Confr                                      | ar seleção de documentos                  |                                       |                             | Listar todos           |        |
| Juntada de Comprovante de Depósito Judicial<br>MANIFESTAÇÃO (ART. 402 CPP)<br>MEMORIAIS<br>MERA CIÊNCIA                                                                                                    | nentos selecionad<br>Tipo Docu             | s e ainda não utilizados e<br>ento Sigilo | em movimentação<br>Data Envio         | Assoc. Assinaturas Digitais | Obs Exc                | luir   |
| OFÍCIO<br>PARECER                                                                                                    |                                            |                                           |                                       |                             |                        | ~      |

Figura 50 - Evento a ser lançado.

Surgirá a mensagem de alerta, conforme figura abaixo, para selecionar o prazo que deseja encerrar com a manifestação. O **checkbox** deve estar marcado para que o sistema, a partir das automatizações, lance o evento corretamente.

| Atençã   | ol                                                                                                    |
|----------|----------------------------------------------------------------------------------------------------|
| Senhor   | r Procurador:                                                                                                    |
| Deixe n  | marcada a caixa de seleção abaixo se a pelição apresentada destinar-se ao ato processual que for decorrente da intimação.            |
| Ex inti  | ou, o para sen a cumana automara antene.<br>Maração para contrar azões a pelição é contrarazões (o prazo será fechado).              |
| Desma    | rque a caixa de selecão abaixo se a pelcão não for decomente da intimacão.                                                           |
| Com is   | so, o prazo continuará aberto.                                                                                                    |
| Ex: inti | mação para contrarrazões + petição de ciência sem renúncia (o prazo não será fechado).                                               |
|          |                                                                                                    |
|          |                                                                                                    |
| Selecio  | one o(s) prazo(s) a ser(em) fechado(s) (OPCIONAL):                                                                                   |
| 🗹 Inti   | imação Eletrônica - Expedida/Certificada - Requisição (24/09/2024 11:58:00) - Ref. Evento 14 - CARTORIO DE REGISTROS E NOTAS - TESTE |
|          |                                                                                                    |

Figura 51 - Atenção.

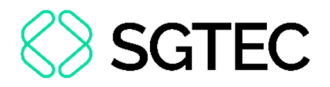

Em seguida, clique no botão **Escolher arquivo** e faça o upload do documento.

Selecione o **Tipo** e clique no botão **Confirmar seleção de documentos** e, por fim, no botão **Peticionar**.

| Escolber arquivo M   | V 62 133                               |                                                    |                                                                                                    |                                                                                                    |                                                                                                    |                                                                                                    |                                                                                                    |
|----------------------|----------------------------------------|----------------------------------------------------|----------------------------------------------------------------------------------------------------|----------------------------------------------------------------------------------------------------|----------------------------------------------------------------------------------------------------|----------------------------------------------------------------------------------------------------|----------------------------------------------------------------------------------------------------|
| Esconter arguiver in | anual da versão                        | V1.0171.pdf 0.4MB                                  |                                                                                                    |                                                                                                    |                                                                                                    | Linte                                                                                                    | . And                                                                                                    |
|                      |                                        |                                                    |                                                                                                    |                                                                                                    |                                                                                                    |                                                                                                    |                                                                                                    |
| Sem Sigilo (Nível 0) |                                        |                                                    |                                                                                                    |                                                                                                    |                                                                                                    |                                                                                                    | ~                                                                                                    |
|                      | Docum                                  | entos selecionados e ainda r                       | ão utilizados en                                                                                                    | n movimentação                                                                                                    |                                                                                                    |                                                                                                    |                                                                                                    |
| Nome Documento       | Tamanho                                | Tipo Documento                                     | Sigilo                                                                                                    | Data Envio                                                                                                    | Assoc. Assinaturas Digitais                                                                                                    | Obs                                                                                                    | Excl                                                                                                    |
|                      |                                        |                                                    |                                                                                                    |                                                                                                    |                                                                                                    |                                                                                                    |                                                                                                    |
|                      |                                        |                                                    |                                                                                                    |                                                                                                    |                                                                                                    |                                                                                                    |                                                                                                    |
|                      | Sem Sigilo (Nivel 0)<br>Nome Documento | Sem Sigilo (Nivel 0) Docume Nome Documento Tamanho | Sem Sigilo (Nivel 0)<br>Confirmar seleção<br>Documentos selecionados e ainda n<br>Nome Documento Tamanho Tipo Documento | Sem Sigilo (Nivel 0)<br>Confirmar seleção de documentos<br>Documentos selecionados e ainda não utilizados er<br>Nome Documento Tamanho Tipo Documento Sigilo | Sem Sigilo (Nivel 0)  Confirmar seleção de documentos  Documentos selecionados e ainda não utilizados em movimentação  Nome Documento Tamanho Tipo Documento Sigilo Data Envio | Sem Sigilo (Nivel 0)         Confirmar seleção de documentos         Documentos selecionados e ainda não utilizados em movimentação         Nome Documento       Tipo Documento       Sigilo       Data Envio       Assoc. Assinaturas Digitais | Sem Sigilo (Nivel 0)         Confirmar seleção de documentos         Documentos selecionados e ainda não utilizados em movimentação         Nome Documento       Tamanho       Tipo Documento       Sigilo       Data Envio       Assoc. Assinaturas Digitais       Obs |

Figura 52 - Peticionar.

Neste momento é lançado o evento e juntado o documento, voltando o sistema para a tela inicial do processo.

É fundamental a **correta classificação dos documentos anexados**, o que facilita sensivelmente a leitura e análise das peças. Recomenda-se que os documentos sejam elaborados no editor de textos da preferência do usuário, convertidos em PDF e anexados ao processo devidamente classificados. Os usuários externos podem juntar, no processo eletrônico, arquivos em PDF e JPG.

**OBSERVAÇÃO:** O tamanho máximo de cada arquivo será de acordo com o Tipo de arquivos.

| Tipos de arquivos permitidos |  |
|------------------------------|--|
|------------------------------|--|

Documentos: PDF e KML (Tamanho máximo = 11MB) Áudio: MP3, WMA e WAV (Tamanho máximo = 70MB) Imagens: JPEG, JPG e PNG (Tamanho máximo = 11MB) Vídeos: MP4, WMV, MPG e MPEG (Tamanho máximo = 1MB)

Figura 53 - Tipos de Arquivos.

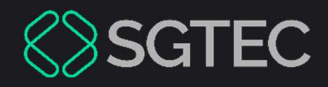

# **DÚVIDAS?**

Entre em contato com o nosso Atendimento:

SGTEC.ATENDIMENTO@TJRJ.JUS.BR

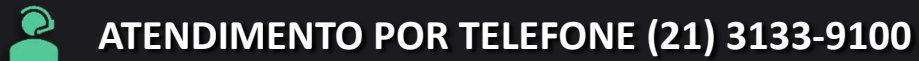